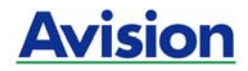

## **High Speed Document Scanner**

## **User's Manual**

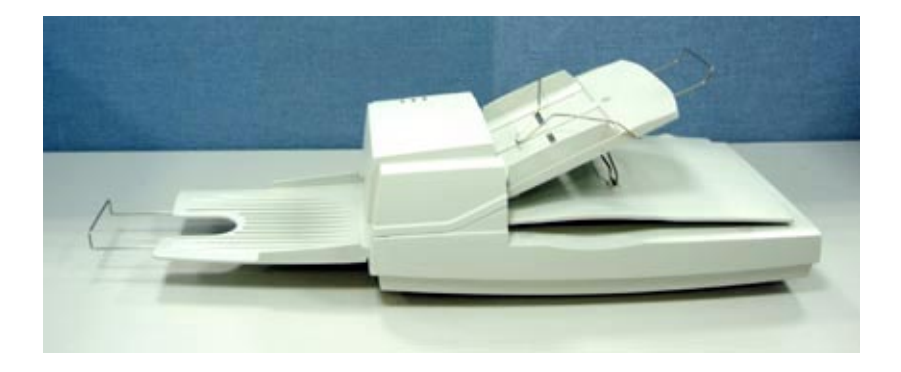

Regulatory model: DF-0902H

# Avision Inc.

#### Trademarks

Microsoft is a U.S. registered trademark of Microsoft Corporation.

Windows and MS-DOS are trademarks of Microsoft Corporation. IBM, IBM PC are registered trademarks of International Business Machines Corp.

ENERGY STAR<sup>®</sup> is a U.S. registered mark.

Other brands and product names herein are trademarks or registered trademarks of their respective holders.

#### Copyright

All rights reserved. No part of this publication may be reproduced, transmitted, transcribed, stored in a retrieval system, or translated into any language or computer language, in any form or by any means, electronic, mechanical, magnetic, optical, chemical, manual, or otherwise, without the prior written permission of Avision Inc.

Material scanned by this product may be protected by governmental laws and other regulations, such as copyright laws, the customer is solely responsible for complying with all such laws and regulations.

#### Warranty

The information contained in this document is subject to change without notice.

Avision makes no warranty of any kind with regard to this material, including, but not limited to, the implied warranties of fitness for a particular purpose.

Avision shall not be liable for errors contained herein or for incidental or consequential damages in connection with the furnishing, performance, or use of this material.

# Federal Communications Commission (FCC) compliance information statement Part 15

The product has been tested and found to comply with the limits for a Class A digital device pursuant to Part 15 of the FCC Rules. Operation is subject to the following two conditions: (1) this device may not cause harmful interference and (2) this device must accept any interference received including interference that may cause undesired operation.

The FCC Class A limits are designed to provide reasonable protection against harmful interference when the equipment is operated in a commercial environment. This equipment generates, uses, and can radiate radio frequency energy and, if not installed and used in accordance with the instruction manual may cause harmful interference in which case the user will be required to correct the interference at his own expense.

#### CE

#### Warning

This is a class A product. In a domestic environment this product may cause radio interference in which case the user may be required to take adequate measures.

#### **Disposal of Waste Equipment**

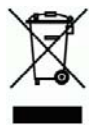

This symbol on the product or on its packaging indicates that the product can not be disposed of with your other household waste. Instead it should be sent to appropriate facilities for recovery and recycling in an effort to protect human health and the environment. For more information about where you can drop off your waste equipment for recycling, please contact your local city office, your household waste disposal service or the shop where you purchased the product.

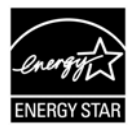

As an ENERGY STAR<sup>®</sup> Partner, Avision Inc. has determined that this product meets the ENERGY STAR guidelines for energy efficiency.

#### System Requirements

- IBM compatible PC 586, Pentium or higher
- Microsoft Windows 2000/XP
- High speed USB 2.0 port (compatible with USB 1.1)
- 100M bytes of available hard disk space for installation;
- 128M bytes of RAM
- A CD-ROM drive

#### **Table of Contents**

| 1. | Inti              | roducti                                                                | on                                                                                                    | 1-1                                                               |  |  |
|----|-------------------|------------------------------------------------------------------------|----------------------------------------------------------------------------------------------------|-------------------------------------------------------------------|--|--|
| 2. | Ins               | Installation2-2                                                        |                                                                                                    |                                                                   |  |  |
|    | 2.1               | Unlock<br>2.1.1<br>2.1.2                                               | king the Shipping switch<br>Unlocking the scanner<br>Locking the Shipping switch                                                                                                    |                                                                   |  |  |
|    | 2.2               | ADF P                                                                  | aper Chute                                                                                                    |                                                                   |  |  |
|    | 2.3               | ADF C                                                                  | utput Tray                                                                                                    |                                                                   |  |  |
|    | 2.4               | Conne                                                                  | ecting the Cables                                                                                                    |                                                                   |  |  |
|    |                   | 2.4.1                                                                  | Connecting to Power                                                                                                    | 2-7                                                               |  |  |
|    | 2.5               | Install                                                                | ing the Software                                                                                                    | 2-7                                                               |  |  |
|    | 2.6               | Conne                                                                  | ecting to Computer                                                                                                    | 2-8                                                               |  |  |
| 3. | Con               | npletin                                                                | g Your First Scan                                                                                                    | 3-1                                                               |  |  |
|    | 3.1<br>3.2<br>3.3 | Docun<br>ADF S<br>Verify<br>3.3.1                                      | nent Loading<br>canning<br>ing Your Scanner Installation<br>A Glance of the Scanner Prope<br>Dialog Box                                                                                         |                                                                   |  |  |
| 4. | Usiı              | na the                                                                 | Scanner Properties Dialog                                                                                                    | Box 4-1                                                           |  |  |
|    | 4.1<br>4.2        | Buttor<br>The Ir<br>4.2.1<br>4.2.2<br>4.2.3<br>4.2.4<br>4.2.5<br>4.2.6 | ns on the Scanner Properties Dia<br>nage Tab<br>The Image Selection Box<br>Other Image Options<br>Scanning color images<br>Scanning grayscale images<br>Scanning B&W images<br>Editing Profiles | alog Box 4-2<br>4-4<br>4-5<br>4-8<br>4-17<br>4-18<br>4-18<br>4-19 |  |  |
|    | 4.3               | The C                                                                  | ompression Tab                                                                                                    | 4-22                                                              |  |  |
|    | 4.4               | The C                                                                  | olor Dropout Tab                                                                                                    | 4-24                                                              |  |  |
|    |                   | 4.4.1                                                                  | Color Dropout Selection                                                                                                    | 4-24                                                              |  |  |
|    |                   | 4.4.2                                                                  | Other Color Dropout Options                                                                                                    | 4-25                                                              |  |  |

|     | 4.5<br>4.6<br>4.7<br>4.8<br>4.9 | The Paper Tab                                                                                                    | 4-27<br>4-28<br>4-31<br>4-37<br>4-40<br>4-41<br>4-46<br>4-49 |
|-----|---------------------------------|----------------------------------------------------------------------------------------------------|--------------------------------------------------------------|
| 5.  | ISIS                            | S Interface Operation                                                                                                 | 5-1                                                          |
| 6.  | Maiı                            | ntenance                                                                                                    | 6-1                                                          |
|     | 6.1<br>6.2<br>6.3<br>6.4        | Cleaning the ADF<br>Cleaning the Glass<br>Replacing the ADF snap-in pad module<br>Replacing the ADF Paper Feed Roller | 6-1<br>6-3<br>6-4<br>6-6                                     |
| 7.  | Trou                            | uble shooting                                                                                                    | 7-1                                                          |
|     | 7.1<br>7.2                      | Question and Answer<br>Paper Jam in the ADF                                                                           | 7-1<br>7-5                                                   |
| 8.  | Tecl                            | nnical Service                                                                                                    | 8-1                                                          |
| 9.  | Spe                             | cifications                                                                                                    | 9-1                                                          |
| Ind | ex                              |                                                                                                    | a                                                            |

# 1. Introduction

Congratulations on your purchase of the document scanner.

Before you install and operate the scanner, please take a few minutes to read through this manual. It provides you with the proper instructions on how to unpack, install, operate and maintain the scanner.

Figure 1-1 shows how the scanner is packed. You can check all items against your "checklist", included with your scanner.

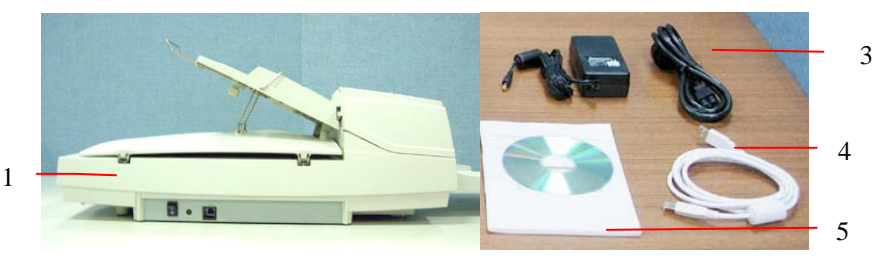

- 1. Scanner main unit
- 2. Power adapter
- 3. Power cord
- 4. USB cable
- 5. User's manual/CD

Figure 1-1 Scanner Packaging

**Note:** When you unpack the scanner, retain the packing material and shipping box in case you may transport the scanner in the future.

# 2. Installation

Please unpack the scanner carefully, and check the contents against the *checklist*. If any items are missing or damaged, please contact your authorized local dealer immediately.

#### Precautions

- Keep the scanner out of direct sunlight. Direct exposure to the sun or excessive heat may cause damage to the unit.
- Do not install the scanner in a humid or dusty place.
- Use only the AC adapter (*(HEG42-240200-7L by HITRON / DA-48M24 by ADP)*) included with the machine. Using other AC adapters may damage the machine and void the warranty.
- Place the scanner securely on an even, flat surface. Tilted or uneven surfaces may cause mechanical or paper-feeding problems.
- Retain the scanner box and packing materials for shipping purposes.

#### 2.1 Unlocking the Shipping switch

The scanner has a shipping switch that locks the carrier mechanism for transportation purposes. This switch must be unlocked before using the scanner.

Before proceeding, turn the power off, disconnect all cables and follow the instructions below to unlock the shipping switch.

#### 2.1.1 Unlocking the scanner

- 1. Carefully place the scanner in an upright position on its front.
- 2. Unlock the scanner by moving the lock switch beneath the scanner to the "Unlock" position (See Figure 2-1).
- 3. Gently place the scanner back to its normal position.

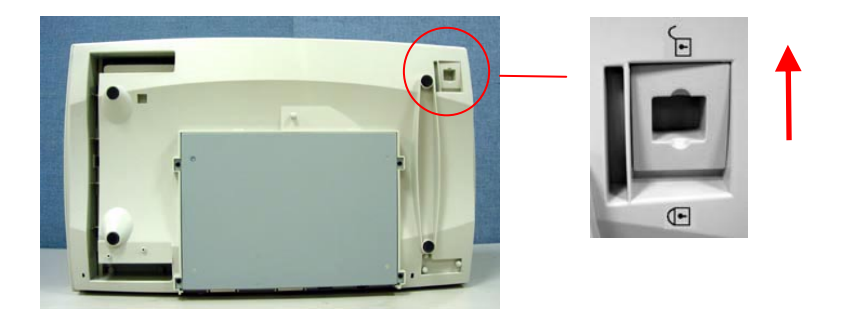

Figure 2-1 Unlock the Shipping Switch

#### 2.1.2 Locking the Shipping switch

Whenever you need to move the scanner to a new location it is advisable to lock the shipping switch to avoid causing damage to the scanners' internal mechanism. Please follow the instructions below to lock the shipping switch.

- 1). Turn off the scanner.
- 2). Lift the Document cover to reveal the flatbed glass and scanning unit.
- 3). Turn on the scanner.
- Turn off the scanner again while the scanning unit moved to the end for a few seconds.
- 5). Place your scanner in an upright position on its front side.
- Lock your scanner by moving the lock switch to the "Locked position".
- 7). Place the scanner back to its normal position.

#### 2.2 ADF Paper Chute

- 1. Lift the paper chute to about 45 degrees.
- 2. Pull the paper-chute wire leg down to the grips on the document cover.
- 3. Slightly press the paper chute to snap the wire leg into the grips on the document cover.
- 4. Pull out the paper chute extension to the length you want.

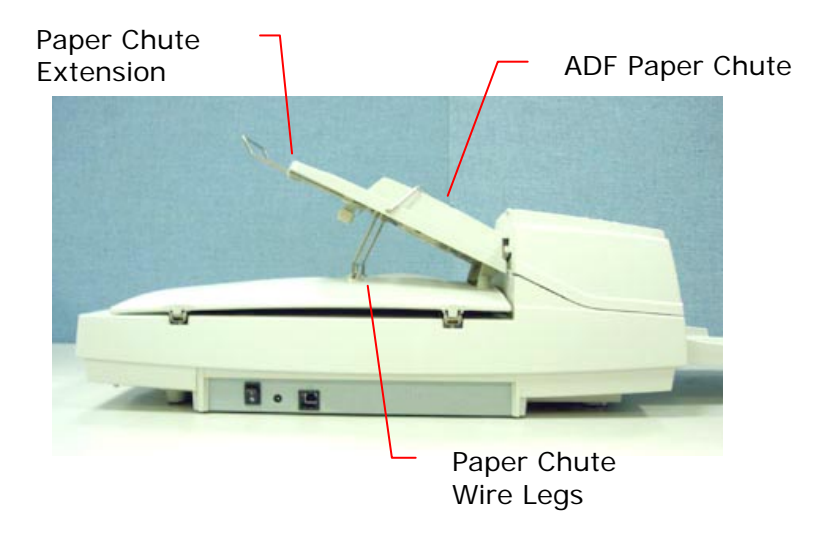

Figure 2-3 Install the ADF Unit

#### 2.3 ADF Output Tray

- 1. Hold the output paper tray some 30 degrees aslant as shown in Figure 2-4.
- 2. Insert the three protrusions on the output paper tray to the three slots on the ADF.
- 3. Release the paper tray gently. Make sure the tray is firmly attached to the ADF.
- 4. Pull out the output paper tray extension wire to the desired length.

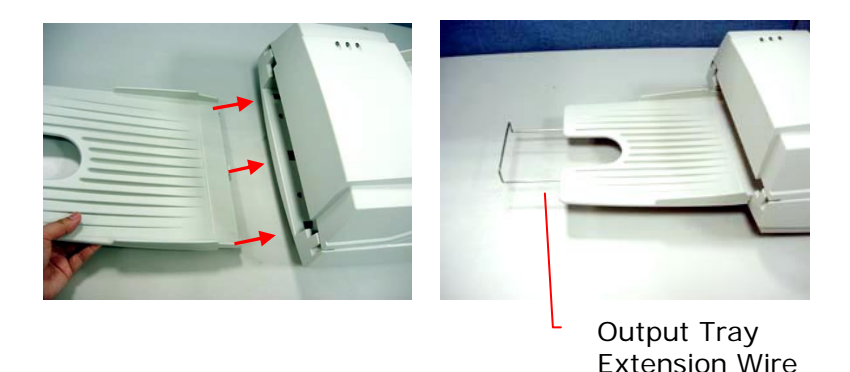

Figure 2-4 Install the ADF Output Paper Tray

#### 2.4 Connecting the Cables

#### Make sure the power of scanner is off.

#### 2.4.1 Connecting to Power

Plug the small end of the power adaptor into the power jack of your scanner. Insert the other end to an appropriate power outlet.

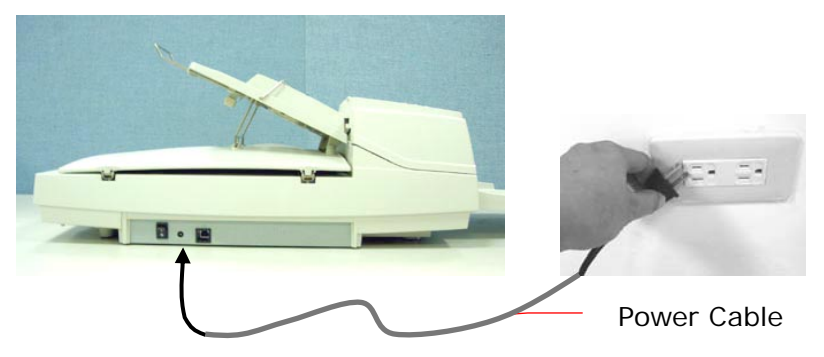

#### 2.5 Installing the Software

#### Note:

- 1). The Windows system CD may be required when installing on some PC's.
- 2). To ensure your computer can identify the USB scanner, please install scanner driver first before connecting the scanner to your computer.
- 1. Place the supplied CD-ROM onto your CD-ROM drive.
- 2. The software installation graphic appears. If not, run "setup.exe".

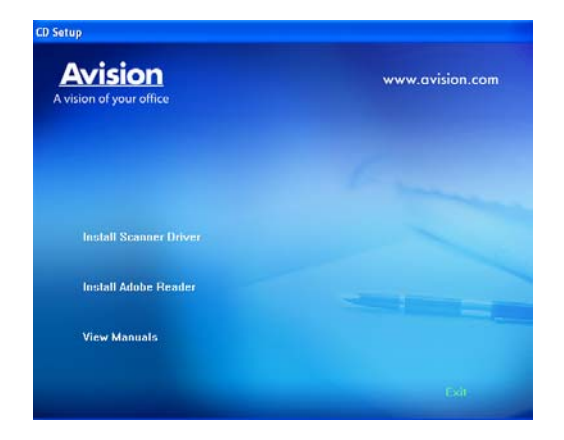

3. Choose **Install Scanner Driver** to install the scanner driver.

#### 2.6 Connecting to Computer

 Connect the square end of the USB cable to the USB port of your scanner. Connect the rectangle end to the USB port of your computer.

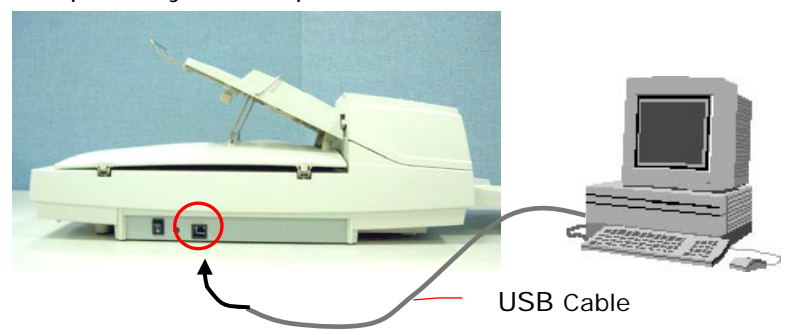

2. The computer should detect a new USB device and prompt a "New Hardware Found" message.

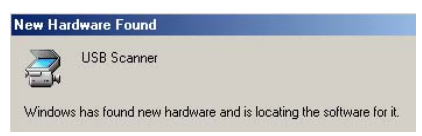

- 3. In Windows XP, click the Next button to continue. When the XP certification screen appears, click Continue Anyway to complete the installation.
- 4. When the **Finish** dialog is prompted, click the **Finish** button.
- 5. Click **"View Manual**" to view or print the detailed user manual for the scanner and bundled applications respectively.

**Note:** To uninstall the scanner driver in Windows XP, be sure to keep your scanner connecting to your computer.

# 3. Completing Your First Scan

#### 3.1 Document Loading

For flatbed scanning

Documents that can not be scanned using the ADF can be placed on the flatbed for scanning. (See Figure 3-1)

- 1. Place the document to be scanned onto the document glass face down.
- 2. Position the document so that the upper-right corner is aligned with the reference mark.

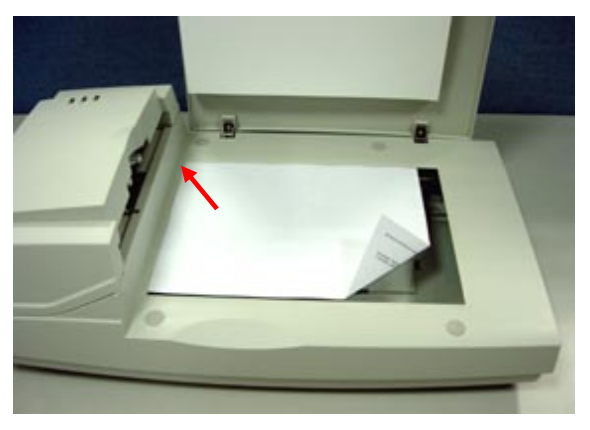

Figure 3-1 Place Document on the scanner

#### 3.2 ADF Scanning

Multiple documents can be fed automatically using the ADF. Refer to Figure 3-2.

- 1. To prevent occasional paper jam when automatically feeding multiple documents, fan the paper before loading.
- 2. Lift the balance wire.
- 3. Place the documents onto the ADF paper chute in either paper side (face-down, face-up), with the leading edge in the auto feeder entrance.

Let the balance wire rest on the top of the documents.

4. Adjust the left and right guides so that they are snug against the sides of the documents.

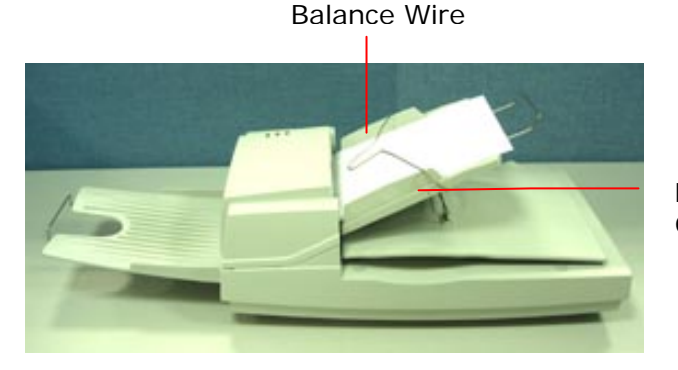

Paper Guide

Figure 3-2 Load Multiple Document

#### 3.3 Verifying Your Scanner Installation

To verify if your scanner installation is correct, Avision provides you a useful test program called Avision Capture Tool. With this tool, you can perform simple scans and view the captured images. In addition, it helps you complete your scan at a rated speed.

The following procedure describes how to verify your scanner installation. If the installation is not correct, please review the preceding section to check if the cable connection and scanner driver have been successfully installed.

Before you begin, be sure the scanner is on.

1. Select Start>Programs>Avision AVxxx Scanner>Avision Capture Tool.

The Select Scanner Model dialog box will be displayed.

| Select Scanner Model | X      |
|----------------------|--------|
| Driver Type:         |        |
| TWAIN                |        |
|                      |        |
|                      |        |
| Scanner Model:       |        |
| Avision AVxxx        |        |
|                      |        |
|                      |        |
|                      |        |
|                      |        |
|                      |        |
|                      | Cancel |
|                      |        |

 Select your driver type and scanner model and click OK. The following Avision Capture Tool dialog box will be displayed.

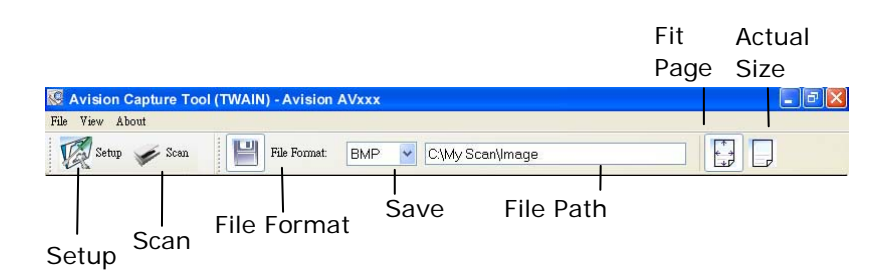

- 3. Choose your desired file format from the File Format drop down list box. (Default is BMP, other choice includes TIFF, GIF, and JPEG.)
- 4. Type your desired folder name and file name in the File Path box. (Default is C:\My Scan\Image.)

**Note:** If you do not wish to save the scanned image, deselect the Save button since default is Save Enable. In this case, the thumbnail view will be disabled. And therefore, after viewing all the scanned images, only the last one will remain on the screen.

 Click the Setup button (<sup>Setup</sup>) or choose Setup from the File menu to prompt the Scanner Properties dialog box.

| Image                    | Paper       Preview       Options       Setting       Information         Binancation :       Dynamic Threshold       "         Threshold :       128        >         Brightness :       0           Contrast :       0           Invert :       Black on White       " |
|--------------------------|----------------------------------------------------------------------------------------------------|
| Stan Source:<br>Profiles | Automatic  Custom Color Adjustment OK Close                                                                                                    |

- From the Image Selection Box, choose your desired image 6. type for your scanned image. (Default is Front B&W) If you have a duplex scanner, choose Front and Rear to scan both sides of your document.
- Click OK to guit the Scanner Properties dialog box. (To 7. learn more details about the Scanner Properties dialog box. please see the subsequent chapter, Using the Scanner Properties Dialog Box.)
- 8. Place your document face down on the document glass or face up in the auto document feeder.
- 9. In the Scan Validation dialog box, click the Scan button Scan

) or choose Scan from the File menu.

10. The document will be scanned and displayed in the Scan Validation screen. After the scanned images have been displayed, your scanner installation verification is completed.

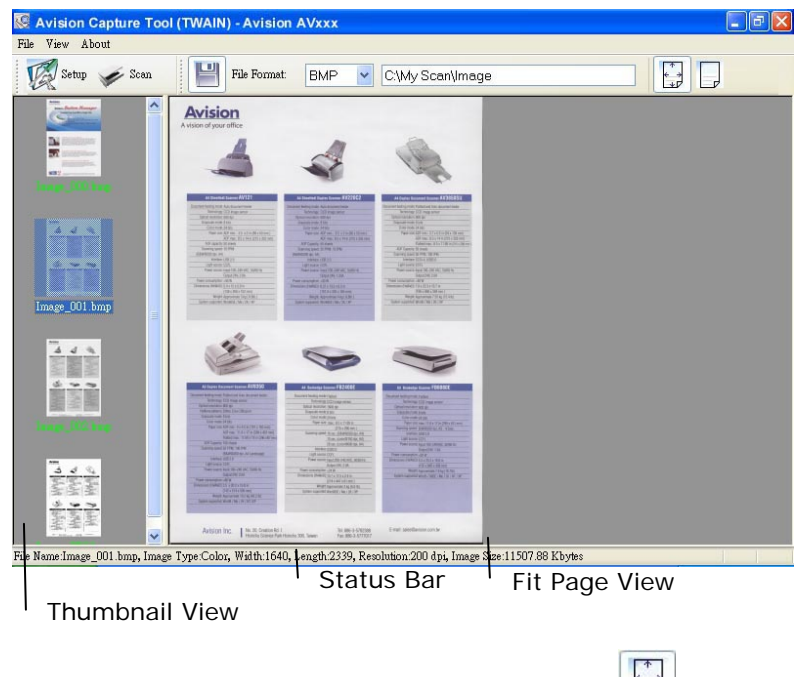

11. You can view the scanned image in Fit Page (

Actual Size (100%) button () from the Viewing toolbars at the right side.

12. Click the Close box or Quit from the File menu to exit the Scan Validation Tool.

| Image Compres                                                                                                    | s<br>sion   Color Drope     | ut   Paper   Preview                                                                    | Options   Setting   Information | 1       |   |
|----------------------------------------------------------------------------------------------------|-----------------------------|-----------------------------------------------------------------------------------------|---------------------------------|---------|---|
| C Front Color<br>Rear Color<br>Pront Gray<br>Rear Gray<br>Chont B&W<br>Pront B&W<br>Pront Aub Colo<br>Rear Auto Colo | or Detection<br>r Detection | Binarization:<br>Threshold:<br>Brightness:<br>Contrast:<br>Resolution (dpi):<br>Invert: | Dynamic Threshold               |         |   |
|                                                                                                    | Scan Source                 | Auto Document Feeder                                                                    | <b>_</b>                        |         |   |
|                                                                                                    | Profiles                    | Custom                                                                                  | •                               |         |   |
| B Defaults                                                                                                    |                             |                                                                                         | c                               | K Close | 1 |

#### 3.3.1 A Glance of the Scanner Properties Dialog Box

| 1. Tab Options            | Choice: Image, Compression, Color Dropout,<br>Paper, Options, Settings, Information.                                  |
|---------------------------|----------------------------------------------------------------------------------------------------|
| 2. Image<br>Selection Box | Choose your image type and the side of document you wish to scan. Options vary based on type of scanner.              |
| 3. Brightness:            | Adjust the brightness level from -100 to +100.                                                                        |
| 4. Contrast               | Adjust the contrast level from -100 to +100.                                                                          |
| 5. Resolution             | Determine the quality of the scanned image.<br>The industry standard is 200 dpi.                                      |
| 6. Invert                 | Reverse the color of your scanned image.                                                                              |
| 7. Scan Source            | <b>Choice:</b> Auto Document Feeder, Flatbed,<br>Flatbed (Book), Automatic (varies due to<br>different scanner model) |
| 8. Defaults               | Reset all values on the tabs to the factory default settings.                                                         |

# 4. Using the Scanner Properties Dialog Box

The Scanner Properties dialog box allows you to configure the scanner's settings. It consists of several tabbed windows each of which will be described in this chapter.

| Scanner Properties                                                                                                    |                                                                              |                             | X        |
|----------------------------------------------------------------------------------------------------|------------------------------------------------------------------------------|-----------------------------|----------|
| Image Compression   Color Dropo                                                                                                    | out   Paper   Preview   Opti                                                 | ons   Setting   Information |          |
| <ul> <li>✓ Front Color</li> <li>Rear Color</li> <li>Front Gray</li> <li>Rear Gray</li> <li>✓ Front B&amp;W</li> <li>Rear B&amp;W</li> <li>Front Auto Color Detection</li> <li>Rear Auto Color Detection</li> </ul> | Binarization:<br>Threshold:<br>Brightness:<br>Contrast:<br>Resolution (dpi): | Dynamic Threshold           |          |
|                                                                                                    | Invert:                                                                      | Black on White              | <u> </u> |
| Scan Source<br>Profiles                                                                                                    | Auto Document Feeder                                                         | <b>v</b>                    |          |
| Defaults                                                                                                    |                                                                              | Scan                        | Close    |

The Scanner Properties dialog box

#### 4.1 Buttons on the Scanner Properties Dialog Box

| Scanner Properties                                                                                                    | out Paper Preview Optic                                                                 | ns   Setting   Information |         | × |
|----------------------------------------------------------------------------------------------------|-----------------------------------------------------------------------------------------|----------------------------|---------|---|
| <ul> <li>▶ Front Color</li> <li>■ Rear Color</li> <li>■ Front Gray</li> <li>■ Rear Gray</li> <li>♥ Front B&amp;W</li> <li>■ Rear B&amp;W</li> <li>■ Front Auto Color Detection</li> <li>■ Rear Auto Color Detection</li> </ul> | Binarization:<br>Threshold:<br>Brightness:<br>Contrast:<br>Resolution (dpi):<br>Invert: | Dynamic Threshold          |         |   |
| Scan Source<br>Profiles                                                                                                    | Auto Document Feeder                                                                    | v                          |         |   |
| Defaults                                                                                                    |                                                                                         | Sc                         | an Clos | e |

#### The buttons on the Scanner Properties dialog box

| Buttons  | Description                                                                                                    |
|----------|----------------------------------------------------------------------------------------------------|
| Defaults | Click the <b>Defaults</b> button, the factory default settings will be shown on each tab.                         |
| Scan     | After all the scan settings are satisfactory, click<br>the <b>Scan</b> button to start scanning your<br>document. |
| Close    | Click the <b>Close</b> button to leave the Scanner<br>Properties dialog box.                                      |

The following table shows the default settings :

| Tab name      | Default settings                                                                                                    |
|---------------|----------------------------------------------------------------------------------------------------|
| Image         | Image : Front B&W<br>Binarization : Dynamic Threshold<br>Resolution : 200 dpi                                                                                         |
|               | Scan Source : Auto Document Feeder<br>Threshold : None<br>Brightness : None<br>Contrast : None                                                                        |
| Compression   | None                                                                                                    |
| Color Dropout | None                                                                                                    |
| Paper         | Cropping : Automatic<br>Deskew : Yes<br>Orientation : Portrait<br>OverScan : 0.00<br>Multifeed Detection : None<br>Unit : Inch                                        |
| Options       | Rotation Degrees : None<br>Blank Page Removal : None<br>Edge Fill : White , 0 mm<br>Image Control Option : None                                                       |
| Setting       | Enable Energy Saver : Enable, 15<br>minutes after last scan action<br>Show Scanning Progress : Yes<br>Show Warning Message : Yes<br>Save Settings after Closing : Yes |

#### 4.2 The Image Tab

The Image tab allows you to choose the front side and (or) the rear side of your document, the type of image, and to set several basic scan settings. Note that except for the resolution, you can set individual scan settings for the front side and the rear side. For example, all settings in the Image tab, Compression tab, Color Dropout tab can be set individually for the front and the rear side. However, the settings in the Paper tab, the Option tab, and the Setting tab have to be set the same for the front and rear side.

| Scanner Properties                                                                 |                              |                           |        |       |
|------------------------------------------------------------------------------------|------------------------------|---------------------------|--------|-------|
| Image Compression Color Drop                                                       | out   Paper   Preview   Op   | tions Setting Information | 4      |       |
| Front Color Rear Color Front Gray Rear Gray Rear Gray Rear Gray                    | Binarization:<br>Threshold:  | Dynamic Threshold         | V      | ]     |
| ♥ Front B&W<br>Rear B&W<br>Front Auto Color Detection<br>Rear Auto Color Detection | Brightness:<br>Contrast:     |                           |        | •     |
|                                                                                    | Resolution (dpi):<br>Invert: | 200<br>Black on White     | •<br>• | ]     |
| Scan Source                                                                        | e: Auto Document Feeder      | <u> </u>                  |        |       |
| Profiles                                                                           | Custom                       | •                         |        |       |
|                                                                                    |                              |                           |        |       |
| Defaults                                                                           |                              | S                         | can    | Close |

The Image tab dialog box

#### 4.2.1 The Image Selection Box

| ✓Front Color               |
|----------------------------|
| ✓Rear Color                |
| Front Gray                 |
| 🗌 Rear Gray                |
| □Front B&W                 |
| ⊡Rear B&W                  |
| Front Auto Color Detection |
| Rear Auto Color Detection  |

The **Image Selection** box includes the image type and document side option. If you wish to scan both the front side and the rear side of your color document, you can check both Front Color and Rear Color at the same time. Note the options vary based on type of scanner.

# Example 1 : Scanning a two-sided color document, both sides in color

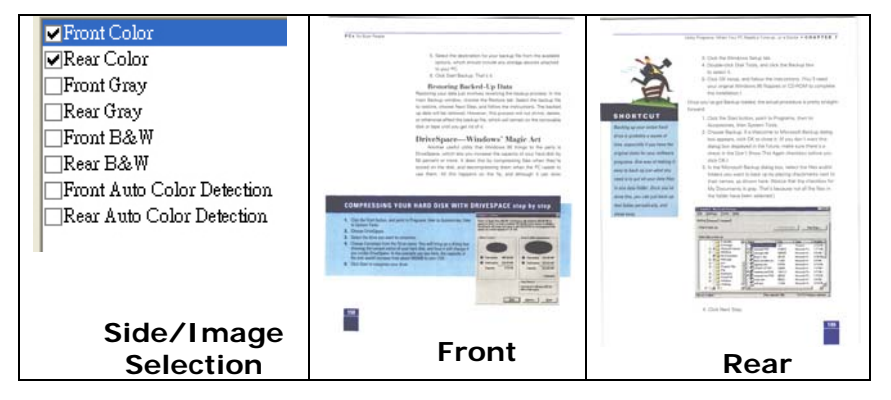

#### Example 2 : Scanning a two-sided color document, one in B&W(Drop Blue Color : Threshold : 10, Background : 79), the other in color

| <ul> <li>✓ Front Color</li> <li>Rear Color</li> <li>Front Gray</li> <li>Rear Gray</li> <li>Front B&amp;W</li> <li>✓ Rear B&amp;W</li> <li>Front Auto Color Detection</li> <li>Rear Auto Color Detection</li> </ul> | <text><list-item><list-item><list-item><list-item><list-item><list-item><list-item><list-item><list-item><list-item><list-item><list-item><list-item><list-item><list-item><list-item><list-item><list-item><list-item><list-item><list-item><list-item></list-item></list-item></list-item></list-item></list-item></list-item></list-item></list-item></list-item></list-item></list-item></list-item></list-item></list-item></list-item></list-item></list-item></list-item></list-item></list-item></list-item></list-item></text> | <text><text><text><text><list-item><list-item><list-item><list-item><list-item><list-item><list-item><list-item><list-item><list-item><list-item></list-item></list-item></list-item></list-item></list-item></list-item></list-item></list-item></list-item></list-item></list-item></text></text></text></text> |
|----------------------------------------------------------------------------------------------------|----------------------------------------------------------------------------------------------------|----------------------------------------------------------------------------------------------------|
| Side/Image<br>Selection                                                                                                    | Front                                                                                                    | Rear                                                                                                    |

| Image Type | Description                                                                |
|------------|----------------------------------------------------------------------------|
| Color      | Choose Color if you wish to scan a color image for your original in color. |
| Gray       | Choose Gray image if your original contains actual shades of gray.         |
| B&W        | Choose B&W if your original contains only text pencil or ink sketch.       |

They of the stable details (2014) which there is the stable of the stable details (2014) which is the stable details and the stable of the stable details (2014) which is the details (2014) which is the stable details (2014) which is the stable details (2014) w

B&W

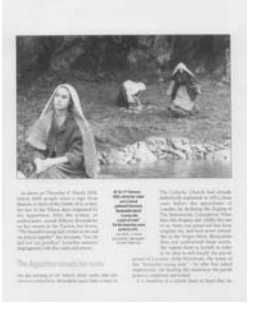

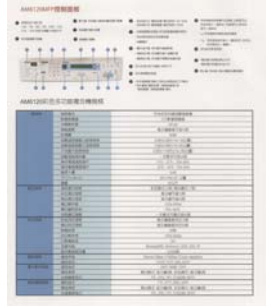

Gray

Color

#### Front/Rear Auto Color Detection:

Click to automatically detect and scan the front or the rear page of your color document in color image mode. If your document is in colors, the scanner will automatically scan the document into a color image. If your document is non-color, you can choose the output to be either B&W or Gray from the Non-Color Selection option. This option is useful when you have a mixture of color and non-color document.

Note: If you choose Front Rear Auto Color Detection, you can not specify the image mode of your rear page and vice versas.

| Image Compression Color Dropout Paper Preview Options Setting Information                                                                                                    |                           |                 |  |   |  |
|----------------------------------------------------------------------------------------------------|---------------------------|-----------------|--|---|--|
| Front Color  Rear Color  Front Color  Front | Non-Color Selection:      | Black and White |  | • |  |
| Rear Gray                                                                                                    | Threshold:                | UI              |  | Ŀ |  |
| Rear Bacw                                                                                                    | Brightness:               | 0               |  | ▶ |  |
| Rear Auto Color Detection                                                                                                    | Contrast:                 | 0               |  | ▶ |  |
|                                                                                                    | Resolution (dpi):         | 200             |  | • |  |
|                                                                                                    | Invert:                   | Black on White  |  | • |  |
|                                                                                                    |                           |                 |  |   |  |
| Scan Sou                                                                                                    | rce: Auto Document Feeder | <b>_</b>        |  |   |  |
| Profiles                                                                                                    | Custom                    | •               |  |   |  |
|                                                                                                    | Color Adjustment          |                 |  |   |  |
|                                                                                                    |                           |                 |  |   |  |
|                                                                                                    |                           |                 |  |   |  |
|                                                                                                    |                           |                 |  |   |  |

#### 4.2.2 Other Image Options

Binarization This is the process of converting a grayscale or color image to a bi-tonal image. There are several different methods of performing this conversion. Options: Dynamic Threshold, Fixed Processing, Halftone 1~5, Error Diffusion.

**Dynamic Threshold:** Selecting **Dynamic Threshold** allows the scanner to dynamically evaluate each document to determine the optimal threshold value to produce the highest quality image. This is used to scan mixed document containing faint text, shaded background, or color background with a single setting. If Dynamic Threshold is selected, Threshold, Brightness, and Contrast are not available.

**Fixed Processing:** Used for black-andwhite and other high contrast documents. A single level is set to determine the black-and-white transition. The threshold is programmable over the entire density range. **Fixed Processing** sets Contrast to 0. If **Fixed Processing** is selected, Contrast is not available. Halftone: In addition to the black and white display, Halftone can present a somehow gray shade of image by using different size of dots. Halftone image looks like the picture we have seen in the newspaper. Options include Halftone 1, Halftone 2, Halftone 3, Halftone 4, Halftone 5.

**Error Diffusion:** Error Diffusion is a type of Halftone. Error Diffusion gives good image texture and makes text in images more readable than Halftone.

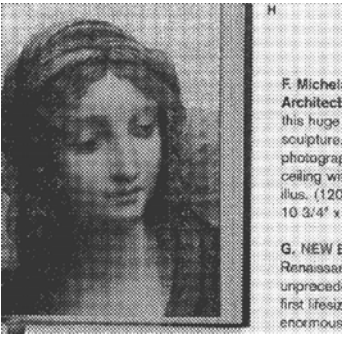

Halftone Image

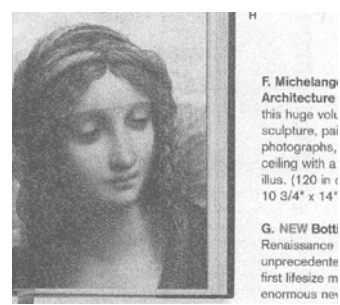

**Error Diffusion Image** 

# **Threshold** Used to convert a grayscale image to a bi-tonal image. The value ranges from 0 to 255. A low threshold value produces a lighter image, and can be used to subdue backgrounds and subtle, unneeded information. A high threshold value produces a darker image, and can be used to help pick up faint images.

Adjust the threshold setting by dragging the Threshold sliding bar to the left or right to achieve the desired threshold setting.

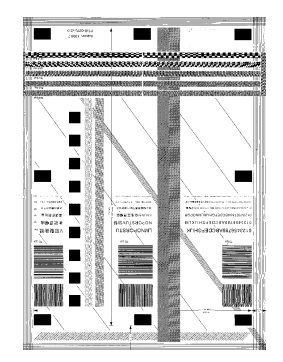

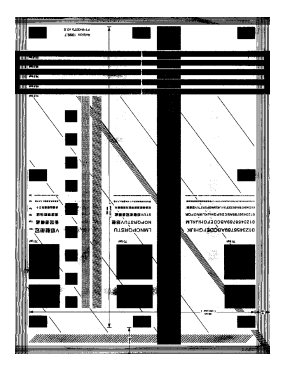

200 dpi, Threshold:80, Brightness: 0

200 dpi, Threshold:170, Brightness: 0

#### Gray

**Document Type: Choice: Normal, Photo, Document** Three options of document type are provided when you choose Gray as the image type for your scanned document. Choice: Normal, Photo, Document.

- **Document:** Choose Document if your original contains pure text or a mixture of text and graphic since it is an optimal setting for regular business document. When using Document, only Threshold can be adjusted.
- **Photo:** Choose Photo if your original contains photo to reproduce your photo in vivid grayscale image. When using Photo, no Threshold and Contrast can be adjusted.
- **Normal:** When using **Normal**, Threshold, Brightness, and Contrast can be adjusted.

**Threshold:** The value ranges from 0 to 255. The default is 230. A low threshold value produces a lighter image, and can be used to subdue backgrounds and subtle, unneeded information. A high threshold value produces a darker image, and can be used to help pick up faint images. Adjust the threshold setting by dragging the **Threshold** sliding bar to the left or right to achieve the desired threshold setting.

|                                                                                                    | Construction of the second second secon      | Bill     Bill     Bill |
|----------------------------------------------------------------------------------------------------|----------------------------------------------------------------------------------------------------|----------------------------------------------------------------------------------------------------|
|                                                                                                    |                                                                                                    |                                                                                                    |
| of the local division in which the local division in the local division in the local div | TABLE OF DE REAL                                                                                                    |                                                                                                    |
| Contraction of the local division of the local division of the loc |                                                                                                    |                                                                                                    |
| April 1 and 1                                                                                                    | ALC: NOT                                                                                                    |                                                                                                    |
| Aug                                                                                                    | greb                                                                                                    |                                                                                                    |
| 400 cm - page late                                                                                                    |                                                                                                    |                                                                                                    |
| AP 100 page and                                                                                                    |                                                                                                    | 1 000 0000                                                                                                    |
| Longs on and the second states                                                                                                    | 10.00.077000                                                                                                    | 11 DF mm                                                                                                    |
| 57 2005                                                                                                    |                                                                                                    | 1919                                                                                                    |
| - Andrew Street of Concession                                                                                                    | ALC: 401 10                                                                                                    | 1975                                                                                                    |
|                                                                                                    | 100                                                                                                    |                                                                                                    |
| Designation of the local division of the local division of the loc | Min Area (M)                                                                                                    |                                                                                                    |
|                                                                                                    | 12.78                                                                                                    |                                                                                                    |
| Street and state of street street str | Cancing Conv. Mar                                                                                                    |                                                                                                    |
| Contraction of the local division of the local division of the loc |                                                                                                    |                                                                                                    |
| and the second second se                                                                                                    | 1000 Union                                                                                                    |                                                                                                    |
| Conception in the local division in the local division in the loca | 21-22                                                                                                    |                                                                                                    |
| Sector And                                                                                                    | B-100                                                                                                    |                                                                                                    |
| Carry State                                                                                                    |                                                                                                    |                                                                                                    |
| design and                                                                                                    |                                                                                                    | 1                                                                                                    |
|                                                                                                    | and the second second s |                                                                                                    |
| Contraction of the local division of the local division of the loc |                                                                                                    |                                                                                                    |
|                                                                                                    | Street Std. Starran Int. 101. 0                                                                                                    |                                                                                                    |
|                                                                                                    |                                                                                                    |                                                                                                    |
|                                                                                                    | Diverse Trime 1 (1994) 11 and regelierer                                                                                                    |                                                                                                    |
| The second second second second second second second second second second second second second second second se                                                                                                    |                                                                                                    |                                                                                                    |
|                                                                                                    | foreigned when the same show                                                                                                    |                                                                                                    |
| Statement Statement                                                                                                    | 100 June 100 June                                                                                                    |                                                                                                    |
|                                                                                                    |                                                                                                    | CARE                                                                                                    |
|                                                                                                    | State Land, Street, Lot                                                                                                    | - SUB-1175                                                                                                    |
|                                                                                                    |                                                                                                    |                                                                                                    |

|                                                                                                    |                                                                                                    | the second second      | <ul> <li>Marine Strategy</li> <li>Marine Strategy</li> <li>Mar</li></ul> |
|----------------------------------------------------------------------------------------------------|----------------------------------------------------------------------------------------------------|----------------------------------------------------------------------------------------------------|----------------------------------------------------------------------------------------------------|
|                                                                                                    |                                                                                                    |                                                                                                    |                                                                                                    |
| - Territoria                                                                                                    | Description of the local division of the local division of the loc | formation and incomparise                                                                                                    |                                                                                                    |
| Concerned in                                                                                                    | And and a second second s                                                                                                    | 117794 944                                                                                                    |                                                                                                    |
| 100000000000000000000000000000000000000                                                                                                    | THE REAL PROPERTY AND ADDRESS OF                                                                                                    | 11.0                                                                                                    |                                                                                                    |
|                                                                                                    | A REAL PROPERTY AND A REAL PROPERTY AND A REAL | 111111                                                                                                    |                                                                                                    |
|                                                                                                    | the state of the second second s                                                                                                    |                                                                                                    |                                                                                                    |
|                                                                                                    | A DE LE DE LE DE LE DE LE DE LE DE LE DE LE DE LE DE LE DE LE DE LE DE LE DE LE DE LE DE LE DE LE DE LE DE LE D                                                                                                    | . http://www.com/com/com/com/com/com/com/com/com/com/                                                                                                    |                                                                                                    |
|                                                                                                    | 57 14 440 14                                                                                                    | 12 md y 11 md (27) y (21 ms).                                                                                                    |                                                                                                    |
|                                                                                                    | Contracting party per                                                                                                    | \$2.54.4 C (\$1.64.10) (\$2.54                                                                                                    |                                                                                                    |
|                                                                                                    | and the second second se                                                                                                    | To e Virgen                                                                                                    |                                                                                                    |
| the second second second second second second second second second second second second second second second se                                                                                                    | and the second second s | T1-93, #5-81                                                                                                    |                                                                                                    |
|                                                                                                    | the second second second second second second second second second second second second second second second se                                                                                                    |                                                                                                    |                                                                                                    |
|                                                                                                    | the local design of the local design of the lo |                                                                                                    |                                                                                                    |
| _                                                                                                    | Company and a World                                                                                                    | 1011 (Ma) (0.1 vite)                                                                                                    |                                                                                                    |
| -                                                                                                    | term of the second address of the                                                                                                    | 1.9                                                                                                    |                                                                                                    |
| and the second                                                                                                    | and the second second se                                                                                                    | the real first state                                                                                                    | -                                                                                                    |
| ( and the second second | Conception and Conception                                                                                                    |                                                                                                    |                                                                                                    |
|                                                                                                    | the set of the set of  |                                                                                                    |                                                                                                    |
|                                                                                                    | the second second second second second second second second second second second second second second second s                                                                                                    | 100.000                                                                                                    |                                                                                                    |
|                                                                                                    | the second second second second second second second second second second second second second second second se                                                                                                    |                                                                                                    |                                                                                                    |
|                                                                                                    | the second second                                                                                                    | is a linear                                                                                                    |                                                                                                    |
| Contractory of                                                                                                    | Contraction of the local division of the local division of the loc |                                                                                                    |                                                                                                    |
| Concerning of the                                                                                                    | THE R. LEWIS CO.                                                                                                    |                                                                                                    |                                                                                                    |
| Statement Statements                                                                                                    | The second last                                                                                                    | 100 Million Contract Contract |                                                                                                    |
|                                                                                                    | from draship -                                                                                                    |                                                                                                    |                                                                                                    |
| and the second second                                                                                                    | The Party Name of Concerns of the                                                                                                    | Wanter Will Olivated, Still Still of                                                                                                    |                                                                                                    |
| the second second second second second second second second second second second second second second second se                                                                                                    | Station of the local division of the                                                                                                    | Link own                                                                                                    |                                                                                                    |
| - Count                                                                                                    | Consultation complete                                                                                                    | Observer Officer Trillings To party responses                                                                                                    |                                                                                                    |
| - Sections                                                                                                    | - Provide                                                                                                    | stand of the last, their                                                                                                    |                                                                                                    |
| 3-84                                                                                                    | Contraction protocol                                                                                                    | and one was                                                                                                    |                                                                                                    |
| And and                                                                                                    | Concernment agents                                                                                                    | Manager and Long State State 2000                                                                                                    |                                                                                                    |
| the second second second second second second second second second second second second second second second se                                                                                                    | The Lot also                                                                                                    | HER. STRIG. THE PLANE AN                                                                                                    |                                                                                                    |
|                                                                                                    | and the second second s | 1 N JULY June, And P                                                                                                    |                                                                                                    |
| ( dan Autora                                                                                                    | Concernment same                                                                                                    | Management and Advention of the                                                                                                    | 176                                                                                                    |
|                                                                                                    |                                                                                                    |                                                                                                    |                                                                                                    |

Document (Threshold: 230)

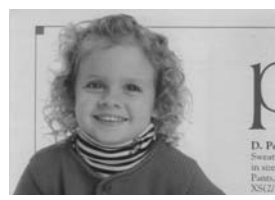

Normal

Normal

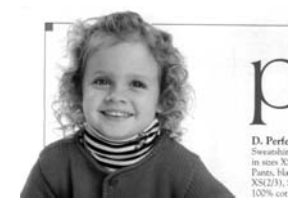

Photo

Photo

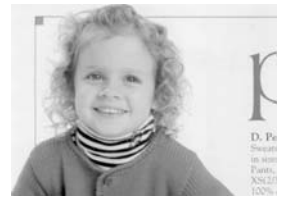

Document (Threshold: 230)

Brightness Adjusts the lightness or darkness of an image. The higher the value, the brighter the image. Drag the slider to the right or left to increase or decrease the brightness. The range is from -100 to +100.
Contrast Adjusts the range between the darkest and the lightest shades in the image. The higher the contrast, the bigger the different grayscale. Drag the slider to the right or left to increase or decrease the contrast. The range is from -100 to +100.

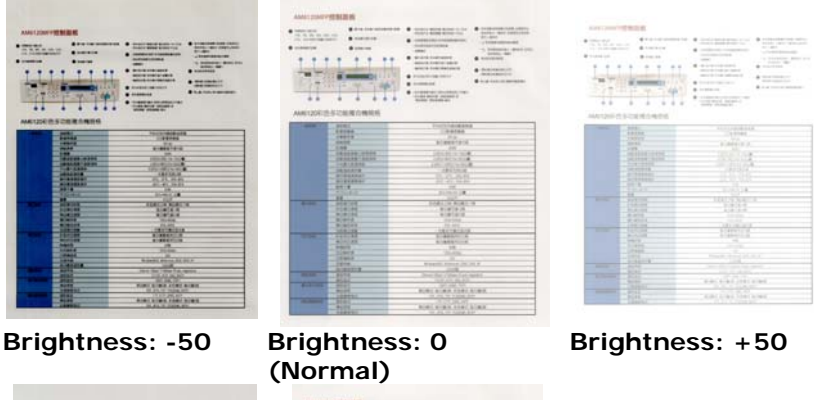

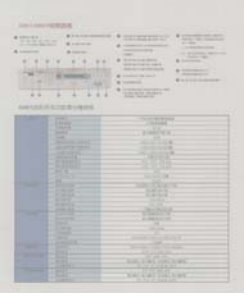

Contrast: -50

Contrast: 0 (Normal)

 Image: state state

Contrast: +50

# **Resolution** A good control of the resolution results a good detail of an image that scans. The resolution is measured by dots per inch (dpi). Normally, the greater the dpi number, the higher the resolution and the image file size. Be aware that greater resolution takes more time to scan, and more disk space for the scanning image. For your information, an A4 size color image scanned at 300 dpi at True Color mode consumes approximately 25 MB of disk space. A higher resolution (usually means over 600 dpi) is only recommended when you need to scan a small area at True Color mode.

Choose a resolution value from the drop down list. The default value is 200 dpi. Available resolutions are 75, 100, 150, 200,300, 400 and 600. Or you may choose your desired value by clicking the box in the right side of the drop down list and press the arrow key to select your desired value and then click the Add button to include it in the drop down list.

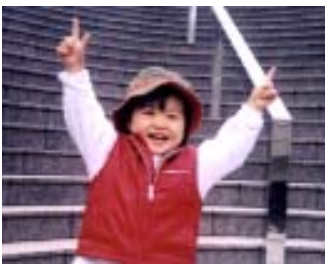

Resolution: 75 dpi

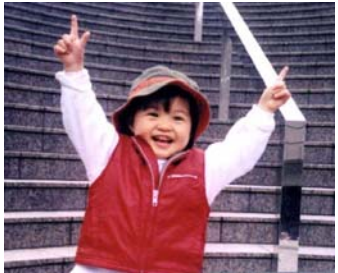

Resolution: 150 dpi
Invert Reverses the brightness and the colors in the image. The default setting is Black on a White background. Reverse mode is White on a Black background. For color images, each pixel will be changed into its complementary color at the command of Invert.

#### "I am not worthy to have you enter my

that is God, I beg all my brothers – those w e who work manually, clerics and lay brothers ards being humble in all things; not to glorify r to become interlorly proud because of good w sometimes says or does in them or through tl ord: "Do not rejoice… in the fact that the de : 10:20) Let us be firmly convinced of the fact

#### Black on White

#### "I am not worthy to have you enter my

that is God, I beg all my brothers – those v e who work manually, clerics and lay brother rds being humble in all things; not to glorify to become interiorly proud because of good w sometimes says or does in them or through to rd: "Do not regioice… in the fact that the de 10:20) Let us be firmly convinced of the fact

#### White on Black

#### Scan Choice: Source • Auto

 Auto Document Feeder: Used to scan multiple pages.

- **Flatbed:** Used to scan a single page. For example, pages from newspaper clipping, paper with wrinkles or curls.
- Flatbed (book): Used to scan several inside pages from book.
- Automatic: Allow the scanner automatically set its scan source. If Automatic is selected and there is document in both the auto document feeder (ADF) and the flatbed, then the scan source will be automatically set to ADF. If Automatic is selected and there is document only in flatbed, then the scan source will be set to flatbed.
- Merge Two Sides into One Image: If you have a sheet-fed duplex scanner with front input tray, you can scan an A3 size document with an innovative method. Thus, fold your A3 size document into A4, and then load the paper in the front tray. Choose Merge Two Sides from the Scan Source option and then the scanner is able to scan both sides of your document and merge two A4 images into one A3 image.

When you select Merge Two Sides into One Image, the Cropping or Multi-feed function will be disabled.

# Note the options vary based on type of scanner.

# Color Adjustment

Adjusts the color quality of the image so that it comes close to that of the original. This function uses default parameters to adjust the image.

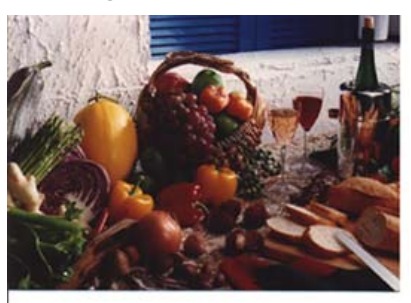

Normal

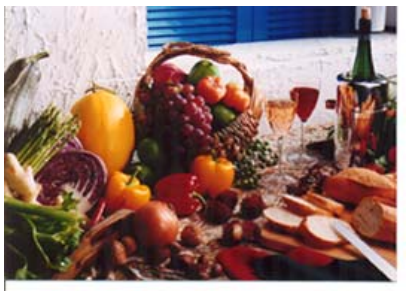

After Color Adjustment

# 4.2.3 Scanning color images

The following options are available for scanning color images.

- Brightness
- Contrast
- Resolution
- Invert

# 4.2.4 Scanning grayscale images

The following options are available for scanning gray images.

- Brightness
- Contrast
- Resolution
- Invert

### 4.2.5 Scanning B&W images

The following options are available for scanning B&W images.

- Binarization (Dynamic Threshold)
- Resolution
- Invert

Or

- Binarization (Fix Processing)
- Threshold
- Brightness
- Resolution
- Invert

### 4.2.6 Editing Profiles

The Scanner Properties dialog box allows you to change and save your frequently used scan settings into a profile. You can edit these profiles by renaming or deleting them.

#### To add a new profile,

- 1. Customize your settings. (For example, change your resolution, image type, cropping method, scan size, or other scan settings.)
- 2. Click the Image tab and then choose "Profiles" to prompt the "Edit Your Profile" dialog box.

| Seaaner Properties                                                                                                    |                                                                                       |                                      |             | X       |          |            |                 |
|----------------------------------------------------------------------------------------------------|---------------------------------------------------------------------------------------|--------------------------------------|-------------|---------|----------|------------|-----------------|
| Image   Compression   Color Duppe                                                                                                    | out   Paper   Preview   Optio                                                         | ns   Setting                         | Information |         |          |            |                 |
| Part Color           Bart Color           Part Ony           Rear Ony           Part B&H           Part B&H           Part B&H           Part B&H           Part B&H           Part B&H           Part B&H           Part B&H           Part B&H           Part B&H           Part B&H           Part B&H | Dominatore:<br>Threshold:<br>Beightnere:<br>Contrast:<br>Resolution (dpt):<br>Invert: | Dynamic<br>0<br>0<br>200<br>Black on | Tardeil     | Flatbed | <b>.</b> | Add Rename | Delete<br>Reset |
| Profiles                                                                                                    | Color Aðjuttnent                                                                      |                                      |             |         |          | l          | Exit            |
| Defaults                                                                                                    |                                                                                       |                                      | Scan        | Close   |          |            |                 |

3. Click "Add" to enter the name of the profile and then choose "Save".

| Add A New Profile            |          | ×      |
|------------------------------|----------|--------|
| Please enter the name of the | profile: |        |
| 1                            |          |        |
|                              | Save     | Cancel |

4. The new profile will be saved and shown in the "Profiles" dropdown list box.

# To load a profile,

1. From the Image tab dialog box, choose your favorable profile from the "Profiles" dropdown list box.

| Edit Your Profile |                                                                                                    |               |                 |
|-------------------|----------------------------------------------------------------------------------------------------|---------------|-----------------|
| Profile:          | Betsy<br>Esty<br>Platbed<br>Simplex - D&W, 2004pi<br>Simplex - Color, 2004pi<br>Simplex - Gray, 2004pi | Add<br>Rename | Delete<br>Reset |
|                   |                                                                                                    |               | Exit            |

2. Your favorable profile will be immediately loaded and displayed on Scanner Properties dialog box.

# To delete a profile,

1. From the Image tab dialog box, click "Profiles" to prompt the Edit Your Profile dialog box.

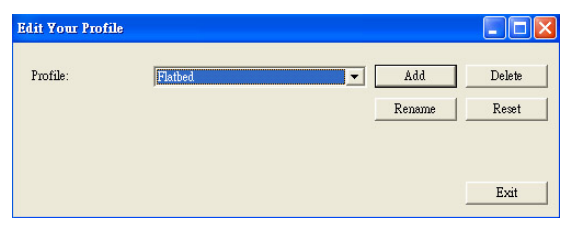

- 2. Choose the profile you want to delete from the dropdown list box.
- 3. Click "Delete". A Confirm message "Are you sure you want to delete this profile?" is prompted.
- 4. Choose "Yes" to delete or "Cancel" to quit.

#### To rename a profile,

1. From the Image tab dialog box, click "Profiles" to prompt the Edit Your Profile dialog box.

| Edit Your Profile |                                                                                                    |               |                 |
|-------------------|----------------------------------------------------------------------------------------------------|---------------|-----------------|
| Profile:          | Betsy<br>Estry<br>Plathed<br>Simplex - B&W, 200dpi<br>Simplex - Gray, 200dpi<br>Simplex - Gray, 200dpi | Add<br>Rename | Delete<br>Reset |
|                   |                                                                                                    |               | Exit            |

- 2. Choose the profile you want to rename from the dropdown list box and then click the Rename button.
- 3. Enter new name for the profile.

| Rename a Profile         |                   |
|--------------------------|-------------------|
| Please enter the new nam | e of the profile: |
| Original Name:           | Betsy             |
| New Name:                |                   |
|                          | Save Cancel       |

4. Choose "Save" to save the new profile or "Cancel" to quit.

#### Note:

The preset default profiles include Flatbed, Simplex-B&W, 200 dpi, Simplex-Gray, 200 dpi, Simplex-Color, 200 dpi, Duplex-B&W, 200 dpi, Duplex-Gray, 200 dpi, Duplex-Color, 200 dpi. If you have a simplex or a sheetfed scanner, the duplex or the flatbed option will not be available.

# 4.3 The Compression Tab

The Compression tab allows you to compress your scanned image and choose the level of compression. Bi-tonal images are normally compressed using CCITT standard called Group 4 (G4). Color and grayscale images are often compressed using JPEG technology. Move the **JPEG Quality** slider to the right or left to increase or decrease the level of compression. Note the greater the compression level, the lower image quality. Default is 50%.

Note that the compression depends on your image editing application. If your image editing application does not support the type of compression format, then either a warning message will appear or the image quality of the compressed file will not be acceptable.

JPEG (Joint Photographic Editor Group). This group developed and lent their name to a file compression standard for color and grayscale images that is widely used by scanners, and software applications. On Microsoft Windows-based systems, a file with the extension .jpg has normally been compressed using this standard.

For scanning color or gray images, the following compressions are available:

- None
- JPEG

For scanning B&W images, the following compressions are available:

- None
- G4

| canner riopernes                                                     |                               |                       |          |       |
|----------------------------------------------------------------------|-------------------------------|-----------------------|----------|-------|
| Image Compression Color Drop                                         | out Paper Preview             | Options Setting Infor | mation   |       |
| ✓ Front Color Rear Color □Front Gray □Rear Gray ②Front B&W □Rear B&W | Compression:<br>JPEG Quality: | (None)                | <u>.</u> | ]     |
| Front Auto Color Detection                                           |                               |                       |          |       |
| Defaults                                                             |                               |                       | Scan     | Close |

# The Compression tab dialog box

# 4.4 The Color Dropout Tab

### 4.4.1 Color Dropout Selection

Color Dropout tab allows you to drop either of the red, blue, or green color in your scanned image. If your image contains red color watermark or background, choose the R (Red) channel then any red watermark or background will be removed. This feature is used to sharpen your text when using OCR (Optical Character Recognition) software.

Note that this function supports only black & white and gray images. Therefore, be sure to choose any black & white or gray image type while applying this function.

| Scanner Properties                                                              |                                        |                            |       |
|---------------------------------------------------------------------------------|----------------------------------------|----------------------------|-------|
| Image   Compression Color Drop                                                  | oout Paper   Preview   C               | ptions Setting Information |       |
| Front Color<br>Rear Color<br>Front Gray                                         | Color Dropout:                         | Remove Red                 | •     |
| ■ Front B&W ■ Rear B&W ■ Front Auto Color Detection ■ Rear Auto Color Detection | Filter Threshold:<br>Background Level: | 20 4                       | •     |
|                                                                                 |                                        |                            |       |
|                                                                                 |                                        |                            |       |
|                                                                                 |                                        |                            |       |
| Defaults                                                                        |                                        | Scan                       | Close |

### The Color Dropout dialog box

### 4.4.2 Other Color Dropout Options

**Advanced Processing** provides two options that can adjust your scanned image in the best optimal result.

- FilterThis value is used to determine the colorThresholdwhich will be dropped out. A lower value will<br/>drop more of the selected color out, while a<br/>higher value will leave more of the selected<br/>color in.
- BackgroundThe pixel which is higher than the<br/>background value will be adjusted to the<br/>lightest point. Adjust the value for both the<br/>Filter Threshold and Background Level to<br/>produce the best optimal result.

# Example, slightly adjusting the background value makes your text more clear.

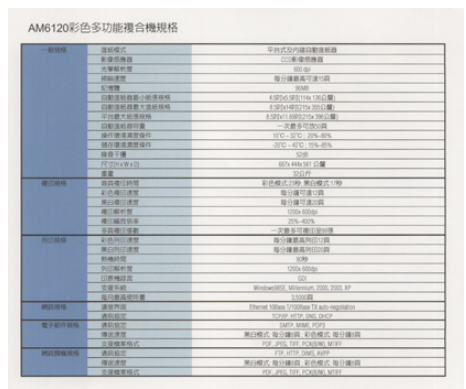

Original

| - #1114                                  | 1000                                                                                                    | 意味がなれば白根は新聞                                                                                                    |  |
|------------------------------------------|----------------------------------------------------------------------------------------------------|----------------------------------------------------------------------------------------------------|--|
|                                          | B-0-0-0-0                                                                                                    | (//######                                                                                                    |  |
| ADDODIN'S                                | 19411 T                                                                                                    | 600 hz                                                                                                    |  |
|                                          | C. March W.                                                                                                    | 2012527212                                                                                                    |  |
| 10.000                                   | 1.4.8                                                                                                    | SCM0                                                                                                    |  |
| 1000                                     | DESCRIPTION OF THE PARTY OF THE PARTY OF THE | 41004152511441002081                                                                                                    |  |
| 1.00                                     | CONTRACTOR + 12 M 4142                                                                                                    | A MERICAN DECIMA                                                                                                    |  |
| 1.00                                     | 一下の費を設置の場と                                                                                                    | A SECON MERCENSION OF CHILD                                                                                                    |  |
| 1.1.1.1.1.1.1                            | DESCRIPTION CONTRACTOR                                                                                                    | -2857218                                                                                                    |  |
| 110.00                                   | <b>第八百年月</b> 19月1                                                                                                    | W0-070.005-075                                                                                                    |  |
| 1.1.1.1.1.1.1.1.1.1.1.1.1.1.1.1.1.1.1.1. | BURRATON.                                                                                                    |                                                                                                    |  |
| 1.1.1.1.1.1.1.1.1.1.1.1.1.1.1.1.1.1.1.1. | 经营干燥                                                                                                    | 12H                                                                                                    |  |
| 1.1.1.2.                                 | PEGDIAWADI                                                                                                    | 8079-8450-307-COM                                                                                                    |  |
| 201,000                                  |                                                                                                    |                                                                                                    |  |
| BIT IS A                                 | THE REPORT OF                                                                                                    | ¥1040353199 第1340351199                                                                                                    |  |
|                                          | 100-00 Date                                                                                                    | a can the second second s |  |
|                                          | ROBURN                                                                                                    | 和台灣可進力得                                                                                                    |  |
|                                          | at all and a second second sec | 1250+ 50545                                                                                                    |  |
| 15000                                    | #日本方法#                                                                                                    | 205-405                                                                                                    |  |
| 1.00                                     | 「市田市口市市                                                                                                    | — 天景多で東回知市場                                                                                                    |  |
| RELEAS                                   | 和选择的建筑                                                                                                    | 取行建築高升(2)(2)                                                                                                    |  |
|                                          | #ONUME                                                                                                    | 10日前第二日前前                                                                                                    |  |
|                                          | \$108.010E                                                                                                    | 109                                                                                                    |  |
| 11231079                                 | 内口南水湖                                                                                                    | 1000e 650apr                                                                                                    |  |
| 100 million (1997)                       | 一位市场消费                                                                                                    |                                                                                                    |  |
| 10000                                    | 2854                                                                                                    | Whitework Ell, Millemant, 2000, 5505, KP                                                                                                    |  |
|                                          | ALCONTRACTOR                                                                                                    | LNR(FI                                                                                                    |  |
| 210100                                   | ## <b>###</b> #                                                                                                    | (Iterat tillus Utilities Vt alt-repitator                                                                                                    |  |
|                                          | ARAX                                                                                                    |                                                                                                    |  |
| 电子影性神经                                   | AWART                                                                                                    | DATE MINE FORS                                                                                                    |  |
| 220125                                   | · · · · · · · · · · · · · · · · · · ·                                                                                                    | 第四增达 發行傳道: 彩色模式 發行傳道                                                                                                    |  |
| 150000                                   | 力量確重地化                                                                                                    | PDF., 2910, 1917, 2020,546, M187                                                                                                    |  |
| 101010-0010-0                            | · · · · · · · · · · · · · · · · · · ·                                                                                                    | FTP, HTTP, DMC, ARTY                                                                                                    |  |
| 21600000                                 |                                                                                                    | 第四模式 駿行線(賞) 彩色模式 駿行線(賞)                                                                                                    |  |
| and the second second                    | The second second second second second second second second second second second second second second second se                                                                                                    | MOR. JANE THE POSIGAR WITH                                                                                                    |  |

# Remove Blue, Threshold: 20, Background: 255

AM6120彩色多功能複合機規格

| 一般通知            | 法制度式                                                                                                    | 平台式及内律自動原形器                                |  |
|-----------------|----------------------------------------------------------------------------------------------------|--------------------------------------------|--|
|                 | #10110.09.00                                                                                                    | ((2)) 目前通過                                 |  |
| 12. 20.00       | 大學與於質                                                                                                    | 900 ta                                     |  |
|                 | IN BUCKET                                                                                                    | 相合領統與可達可與                                  |  |
|                 | Little                                                                                                    | 10MB                                       |  |
| 10000           | 口根:当时在路/40月10日                                                                                                    | 4.58260.5820(114a-136.02.980-              |  |
| 1.1.1.1.1.1.1.1 | (1) 数据机器数 大量低级物                                                                                                    | 8/01/40/21/st 10/0100                      |  |
|                 | 2.台膛大艇道路46                                                                                                    | 8.50(x+1.508(5,7+5x.308(2))                |  |
| 1200            | 0.0.000                                                                                                    |                                            |  |
| 247004          | 10/5 第 注意性 (14)                                                                                                    | 100-300.096-895                            |  |
|                 | MICHEM # 47                                                                                                    | -310 - 610 - 10%-M%                        |  |
|                 | 6.010                                                                                                    | 1240                                       |  |
|                 | APREN AWALL                                                                                                    | 80% 44% 50° 21 <b>8</b>                    |  |
|                 | E.E.                                                                                                    |                                            |  |
| 10171-0142      | ALC: NO. OF THE OWNER                                                                                                    | 彩色模式20秒 第四模式179                            |  |
|                 | 10.00000                                                                                                    | 10日 日本 日本 日本 日本 日本 日本 日本 日本 日本 日本 日本 日本 日本 |  |
|                 | MORDER                                                                                                    | (1) (1) (1) (1) (1) (1) (1) (1) (1) (1)    |  |
|                 | (1)(別で)目                                                                                                    | 5299 63549                                 |  |
|                 | #100753                                                                                                    | 215-403                                    |  |
|                 | 424198                                                                                                    | 一次的多切像比多时候                                 |  |
| PUT NAME        | 100.003 建放                                                                                                    | 取分離首為內(172)                                |  |
|                 | NONCESS.                                                                                                    | 取分論要其例(1)/前                                |  |
|                 | 11-00-01 T                                                                                                    | 1.89                                       |  |
|                 | and an other states of the states of the sta | 5300+ 00038                                |  |
|                 | 100-002                                                                                                    | (2)                                        |  |
|                 | 1914                                                                                                    | Westweiters, Milwinser, 2008, 2023, 87     |  |
|                 | ALL STREET                                                                                                    | 110028                                     |  |
| MULLIANS.       | 4473                                                                                                    | Owend tillian Utiliane T&acto-Impilatory   |  |
| 100             | AN DT                                                                                                    | TOYOF HETR ONE DHOP                        |  |
| 1072071010      | 1810 E T                                                                                                    | SMTP, MMR, POPD                            |  |
|                 | 44.83                                                                                                    | 第日報式 和日謝詞 彩色模式 取日謝詞                        |  |
|                 | <b>生活和发生</b> 的                                                                                                    | FOR JPED, THY, PONEMIL MERY                |  |
| AND NOVE THAT   | WARDER                                                                                                    | (1), (71), 0345, AUPP                      |  |
|                 | 0000                                                                                                    | 第四年代 報告律問 彩色模式 能计算用                        |  |
|                 | 10.00000000                                                                                                    | HTE JPET THE POLISIWE MEET                 |  |

Remove Blue, Threshold: 20, Background Level: 210

## 4.5 The Paper Tab

The Paper tab allows you to define values relating to image output (i.e., Auto Crop or not, Scan Area, OverScan, Multi-Feed Detection).

| Scanner | Properties             |                    |                                   | <u>×</u>   |
|---------|------------------------|--------------------|-----------------------------------|------------|
| Image   | Compression Cold       | or Dropout Paper   | Preview   Options   Setting   Inf | `ormation  |
| Cropp   | ing:                   | Fixed to Transport | •                                 |            |
|         |                        | 🗖 Deskew           |                                   |            |
| Scan A  | Area:                  | ISO A5 - 148 x 210 | mm 💌                              |            |
|         |                        | Portrait           | 🔿 Landscape                       |            |
|         |                        | X-Offset:          | 1.33                              |            |
|         |                        | Y-Offset:          |                                   |            |
|         |                        | Width:             | 5.82                              |            |
|         |                        | Length:            | 8.26 🕂 🔽 Center                   |            |
| OverS   | can:                   | Left:              | 0.00 - Right:                     | 0.00       |
|         |                        | Top:               | 0.00 Bottom:                      | 0.00       |
| -Multi- | Feed Detection         |                    |                                   |            |
| 🔽 Ad    | lditional Length Detec | tion:              | 2.02                              |            |
| 🗆 🗆 ហ   | trasonic Detection     |                    |                                   |            |
| ~       | Stop Scanning after 1  | Multi-Feed         |                                   |            |
|         | Clear the Multi-Fed I  | Paper:             | 💿 Manual                          | C Auto     |
| Mu      | ulti-Feed Alarm:       |                    | (None)                            | Browse     |
| Unit:   |                        | Inches             | •                                 |            |
|         |                        |                    |                                   |            |
| 0       | Defaults               |                    |                                   | Scan Close |

The Paper tab dialog box

# 4.5.1 Cropping

Cropping allows you to capture a portion of the document being scanned. Choice: Automatic, Fixed to Transport, EOP (End of Page) Detection.

| Options                           | Description                                                                                                    |
|-----------------------------------|----------------------------------------------------------------------------------------------------|
| Automatic                         | Automatic adjusts the cropping window<br>according to different document sizes. Use<br>this option for batches of mixed-sized<br>documents.                                                                                                    |
| Fixed to<br>Transport             | This feature allows you to define the area<br>or zone to be imaged. Use for batches of<br>same-sized documents. If you select this<br>option, you can use the arrow keys to<br>define the x and y offset values, width and<br>length to redefine your scanned area. The<br>Display window will show image placement<br>as you change the values.                         |
| EOP (End of<br>Page)<br>Detection | This feature allows you to define the area<br>or zone to be imaged. Use for batches of<br>same-width but different length<br>documents. If you select this option, you<br>can use the arrow keys to define the x and<br>y offset values, width and length to<br>redefine your scanned area. The Display<br>window will show image placement as you<br>change the values. |

The following options are only available when **Fixed to Transport** is selected.

- **X-Offset** the distance from the left end of the scanner to the left edge of the scanning area.
- **Y-Offset** the position from the top end of the document to the top end of the scanning area.
- Width the width of the scanning area.
- **Length** the length of the scanning area.
- **Center:** automatically calculates the x-offset for centerfed feeding based upon document size selected.
  - relocate the scan area by click the arrow key on the cross sign while retain the scan size. View the result from the Display window.

Example : Redefine your scan area (x-offset: 2.25 inches; y-offset: 1.13 inches)

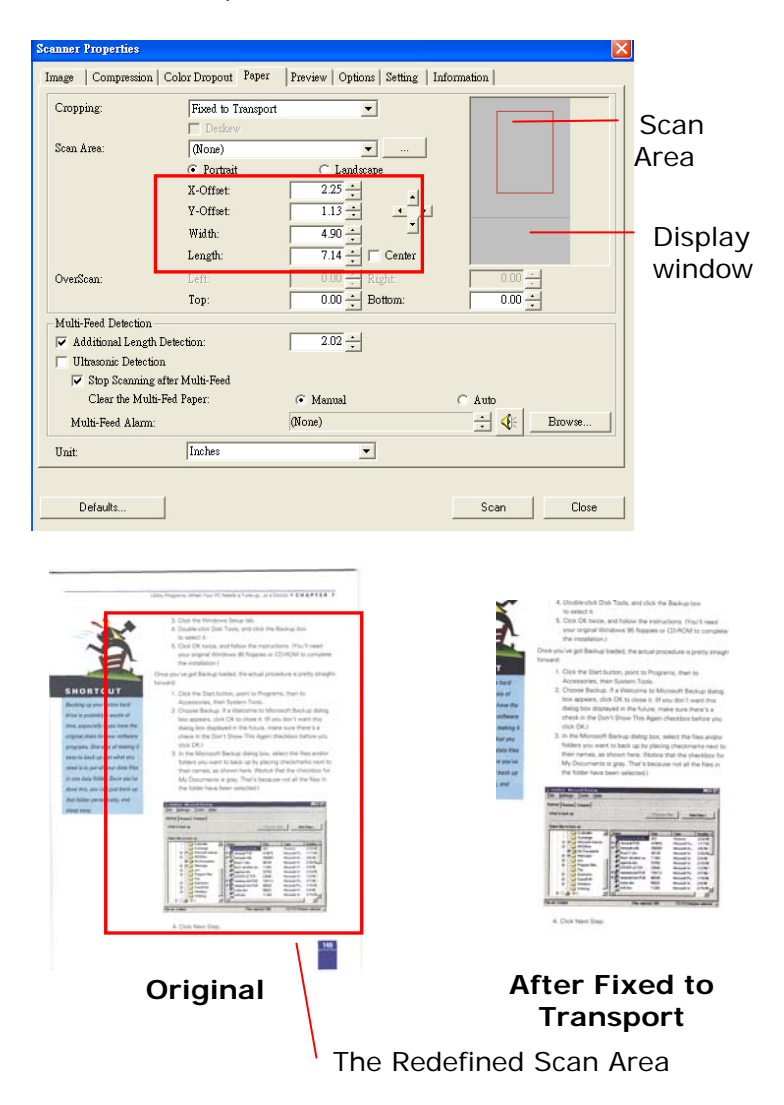

# 4.5.2 Other Paper Selection

#### Deskew

Use this option to automatically deskew a document.

|                                                                                                    | KOHIKAN咖啡館                            |          |
|----------------------------------------------------------------------------------------------------|---------------------------------------|----------|
| 天天跳舞天:<br>作彩來跳舞!                                                                                                    |                                       |          |
| PLA VARIANTANTAN                                                                                                    |                                       |          |
| CONTRACTOR OF CONTRACTOR OF CO | I I I I I I I I I I I I I I I I I I I |          |
| Instant street to the street street                                                                                                    | Include:                              | Line and |

Note: If the skew angle is too great, some of the image may be cut off.

# Scan Area

Choose your desired paper size with the drop-down list box. Or you may select a custom paper size by clicking the **Scan Area** box and then click **Add** to include in the choice.

**Choice:** None, US Letter- 8.5" x 11", US Legal – 8.5" x 14", ISO A4 – 21 x 29.7 cm, ISO A5 – 14.8 x 21 cm, ISO A6 – 10.5 x 14.8cm, ISO A7 – 7.4 x 10/5 cm, ISO B5 – 17.6 x 25 cm, ISO B6 – 12.5 x 17.6 cm, ISO B7 – 8.8 x 12.5 cm, JIS B5 – 18.2 x 25.7 cm, JIS B6 – 12.8 x 18.2 cm, JIS B7 – 9.1 x 12.8 cm, Scanner Maximum, Long Page.

### Long Page:

When you need to scan documents whose length exceeds scanner maximum, please choose Long Page. Note if Long Page is selected, the Multi-Feed Detection will not be available. Options: Unknown Length, Enter Length (Note: This option varies due to type of scanner.) Choose "Unknown Length" if you have a batch of long page document with unknown length. Choose "Enter Length" to enter the length and width of your documents or your desired scan size on documents. This is useful when you have a batch of documents with the same scan size or a batch of same-sized documents.

# OverScan

Overscan allows you to add a specific margin at top and bottom or right and left (Options vary based on the type of scanner) of the edge of the image. This is used to reduce possible corner clipping on the skewed images and often applied to a batch of skewed document to be scanned in the auto document feeder. Select a value between 0 and +5 mm. Note the overscan result will not be shown in the Display window and that the availability of the function varies based on type of scanner.

# **Multi-Feed Detection**

Multi-Feed Detection allows you to detect overlapped document that go through the auto document feeder. Multi-Feed usually occurs due to stapled documents, adhesives on documents, or electro-statically charged document. Note : The availability of the function varies based on type of scanner.

# Additional Length Detection

Additional Length Detection allows you to define the length of document being multi-fed. This value indicates the additional length exceeding your scan area. The Display window will show the size of the document as you change the value. A value of 0 indicates no additional length detection. The Additional Length Detection is best used when scanning samesize documents in the auto document feeder.

# Example : Additional Length Detection : Set Additional Length to be 2.02 inches

| canner Properties      |                              |                                  |              | 3    |
|------------------------|------------------------------|----------------------------------|--------------|------|
| Image   Compression    | Color Dropout Paper          | Preview   Options   Setting   In | formation    |      |
| Cropping:              | Fixed to Transpor            | t 💌                              |              |      |
|                        | Deskew                       |                                  |              |      |
| Scan Area:             | (None)                       | ▼                                |              |      |
|                        | <ul> <li>Portrait</li> </ul> | C Landscape                      |              |      |
|                        | X-Offset:                    | 2.25                             |              |      |
|                        | Y-Offset:                    | 1.13 ÷                           | ↓ ↓ <u> </u> | 2.02 |
|                        | Width:                       | 4.90                             |              |      |
|                        | Length:                      | 7.14 - Center                    |              |      |
| OverScan:              | Left:                        | 0.00 + Right:                    | 0.00         |      |
|                        | Тор:                         | 0.00 - Bottom:                   | 0.00 ÷       |      |
| Multi-Feed Detection   |                              |                                  |              |      |
| 🔽 Additional Length I  | Detection:                   | 2.02 ÷                           |              |      |
| 🔲 Ultrasonic Detection | n                            |                                  |              |      |
| 🔽 Stop Scanning a      | after Multi-Feed             |                                  |              |      |
| Clear the Multi-       | Fed Paper:                   | 🖲 Manual                         | C Auto       |      |
| Multi-Feed Alarm:      |                              | (None)                           | Browse       |      |
| Unit:                  | Inches                       | •                                |              |      |
|                        |                              |                                  |              |      |
| Defaults               |                              |                                  | Scan Close   |      |

# **Ultrasonic Detection**

Ultrasonic Detection allows you to set overlapped document by detecting paper thickness between documents. Note: The availability of the function varies based on type of scanner.

There are two options available if Multi-Feed is detected.

### • Stop Scanning after Multi-Feed

If this is selected, the scanner will stop the feeder and display the following Warning dialog box if multi-feed is detected.

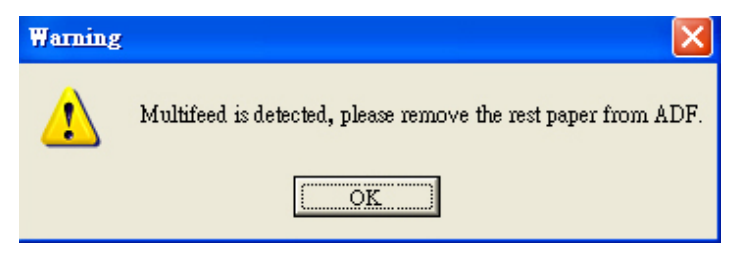

Action:

- 1. Follow the instruction on the Warning dialog box to remove the rest pages on the feeder.
- 2. Click OK to close the Warning dialog box.
- 3. Scan the rest pages.

#### Clear the Multi-Fed Paper:

Choice: Manual, Auto

If Auto is selected, once multi-feed is detected and scanning operation is stopped, the scanner will automatically clear the transport of the multi-fed paper. If manual is selected, once multi-feed is detected and scanning operation is stopped, you need to manually clear the transport of the multi-fed paper. Note: The availability of this option varies based on type of scanner.

| Scanner Properties      |                              |                                  |            |
|-------------------------|------------------------------|----------------------------------|------------|
| Image Compression       | Color Dropout Paper          | Preview   Options   Setting   In | formation  |
| Cropping:               | Fixed to Transport           | •                                |            |
|                         | 🗖 Deskew                     |                                  |            |
| Scan Area:              | (None)                       | ▼                                |            |
|                         | <ul> <li>Portrait</li> </ul> | C Landscape                      |            |
|                         | X-Offset:                    | 2.25                             |            |
|                         | Y-Offset:                    | 1.13                             |            |
|                         | Width:                       | 4.90                             |            |
|                         | Length:                      | 7.14 - Center                    |            |
| OverScan:               | Left:                        | 0.00 * Right:                    | × 00.0     |
|                         | Top:                         | 0.00 🕂 Bottom:                   | 0.00       |
| -Multi-Feed Detection - |                              |                                  |            |
| 🔽 Additional Length     | Detection:                   | 2.02                             |            |
| 🔲 Ultrasonic Detectio   | m                            |                                  |            |
| 🔽 Stop Scanning         | after Multi-Feed             |                                  |            |
| Clear the Multi         | -Fed Paper:                  | Manual                           | C Auto     |
| Multi-Feed Alarm:       |                              | (None)                           | Browse     |
| Unit:                   | Inches                       | •                                |            |
|                         |                              |                                  |            |
| Defaults                |                              |                                  | Scan Close |

# • Multi-Feed Alarm

If a wave file is added, the scanner will make a sound alarm if multi-feed is detected yet no Warning dialog box will be displayed.

If "Stop Scanning after Multi-Feed" is selected, the scanner will stop the feeder.

If "Stop Scanning after Multi-Feed" has not been selected, the scanner will continue to scan till the end of your document.

Action:

- 1. If "Stop Scanning after Multi-Feed" is selected, follow the action described in the preceding section "Stop Scanning after Multi-Feed" on the previous page to complete your job.
- 2. If "Stop Scanning after Multi-Feed" has not been selected, rescan the pages where multi-feed is detected.

### How to add the sound alarm :

- 1. Click the Browse button on the right side of the speaker icon. The Open dialog box appears.
- 2. Choose your wave file.
- 3. Click the Open button. The wave file is added.

### Units

Defines the primary measurement system. Inches,

Millimeters, and Pixels are available.

### 4.5.3 Relative to Document

**Relative to Document:** (used for batches of same-sized documents)

This option allows you to crop different areas on your documents and deliver these images in B&W, Gray, or Color separately. For example, there are applications which require you to store the entire document in B&W and a part of the document in color to save storage space. This is useful for documents where a photograph, or signature appears in a consistent area on the document such as resumes, and so on.

The following procedure describes how to reproduce the entire document in B&W and a portion of document (picture) in color.

- 1. On the Paper tab, choose "Relative to Document" or "Fixed to Transport" from the Cropping option.
- Choose your scan size from the Scan Area option. The selected scan size will be displayed in a red rectangular box. This is also the scan size of your entire document. (For example, ISO B5. If you have not chosen a scan area and leave the selection as None, then the default area will be the scanner's maximum.)

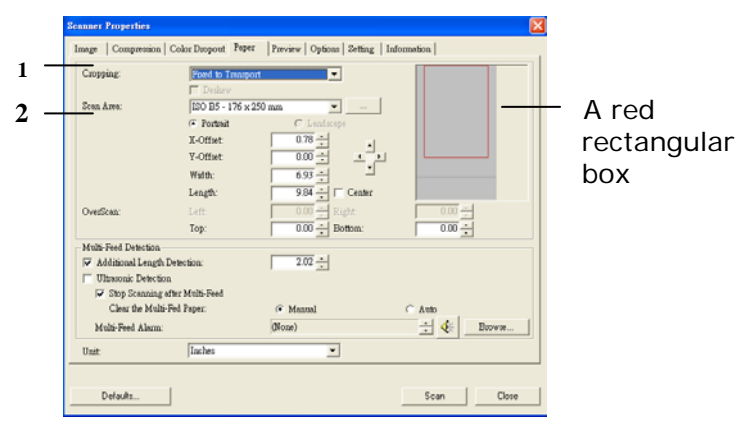

3. Click the Preview tab to display the Preview window. A black rectangular box appears to indicate the max. scan size your have just selected.

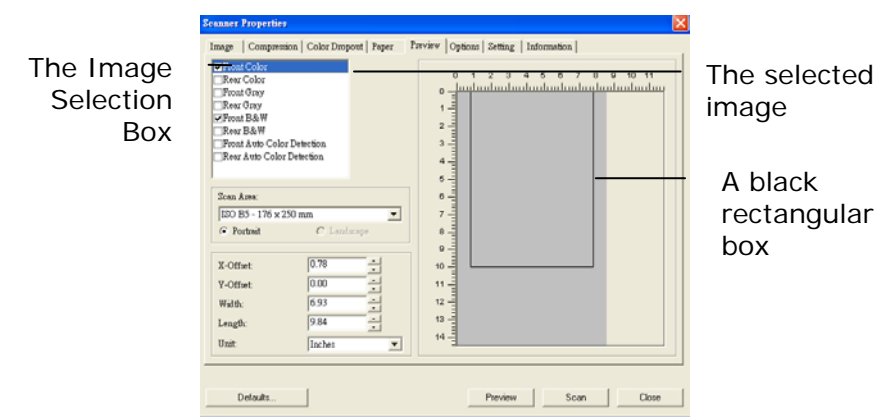

4. Click the Preview button to view the entire image in low resolution to correctly crop your relative scan area.

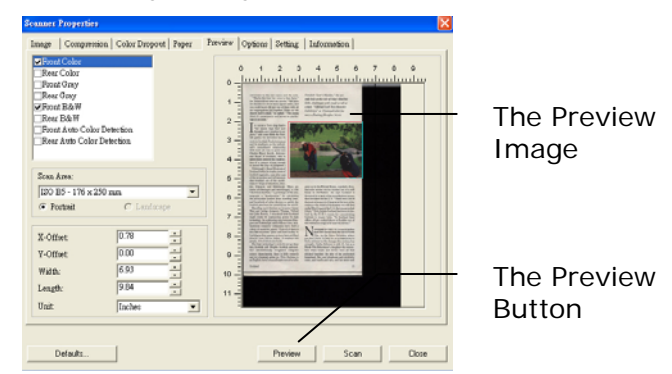

- Select image type from the Image Selection box. The selected image will appear in highlighted color. (For example, Front Color)
- 6. Place your cursor on the Preview window and click your left mouse button. A cross sign will appear as illustrated. Create your relative scan size diagonally by dragging the left mouse button to your preferable size. The selected area will appear in a red box as illustrated.

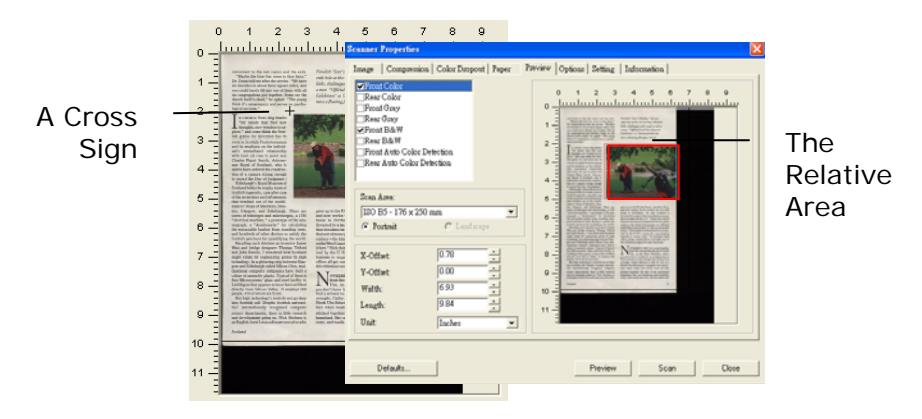

- 7. Check the B&W image from the Image Selection box to scan the entire document.
- 8. Click the Scan button to start scanning the document in two image types and sizes. (See the result in below.)

convenient to the rest rooms and the asits. "Maybe the time has come to face facts," Dr. Dunn told me after the service. "We have sto churches in about three square emilies, and yrus could barely fill any one of them with all six compregations put together. Score say the church itself is dead, "In seighed. "The young hink it's unnesseavy and serves no psychological purpose."

"for minds that fluid new place," and prove hilds the Scott place," and prove hilds the Scott place," and prove hilds the Scott place," and prove hilds the Scott place," and the Scott place and Bar amphasis on the infinite wide the Scott place and the Scott Molecular the Scott Place Molecular the Scott Place Molecular the Scott Place Molecular the Scott Place Scotter David Scott Place Scotter David Scott Place Scotter David Scott Place Scotter David Scotter Scott Place Scotter Scotter Scotter Scotter David Scotter Scotter Molecular the Scotter Scotter Scotter David Scotter Scotter Molecular the Scotter Scotter Scotter David Scotter Scotter Molecular the Scotter Scotter Molecular the Scotter Scotter Scotter Molecular the Scotter Scotter Molecular the Scotter Scotter Molecular the Scotter Scotter Molecular the Scotter Scotter Molecular the Scotter Scotter Molecular the Scotter Scotter Molecular the Scotter Scotter Molecular the Scotter Scotter Molecular the Scotter Scotter Molecular the Scotter Scotter Molecular the Scotter Molecular the Scotter Scotter Molecular the Scotter Molecular the Scotter Molecular

Section processing the quantary part (but world Watt and bridge dispirate "Thomas Theory and and John Rennis, I revealered how Scotlass might what is requesting a similar to the section of the section of the section of the section of the relative section of the section of the section of the section of the section of the section of the section of the section of the section of the lattice of the section of the section of the Berk Berkheim of the section of the section of the Berk Berkheim of the section of the section of the Berk Berkheim of the section of the section of the section of the Berk Berkheim of the section of the section of the section of the Berk Berkheim of the section of the section of the section of the Berkheim of the section of the section of th

95×

Fiendists "Stars I masses, ..... enth bole at the isle of Islay's Mu links, challenges with rough as to a man "Officiel Loch New Mon

and now werks via his modem cut of a mit house in Pertholine. He ago Scotland 1 threated by a back of the setteroliptions more that circulates in the U.S. "Three was a lot that circulates in the U.S. "Three was a lot that circulates in the U.S. "Three was a lot that circulates in the U.S. "Three was a lot that circulates in the U.S. "Three was a lot that circulates in the U.S. "Three was a lot that circulates in the U.S. "Three was a lot that the U.S. "In the U.S. "The control of the U.S." In the U.S. "In the U.S. "In the Control of the U.S." In the U.S. "In the U.S. "In the U.S. "In the U.S. "In the Difficult of the U.S." mains in the U.S. "In the U.S. "In the officies all get to the South In the Interas."

Now there is the true is the other state of the three the three is the other state is the other state is the other state is the other state is the other state of the other state other state of the other state other state o

The entire document in B&W

The relative area in color

# 4.6 The Preview Tab

The Preview tab allows you to preview (a low-resolution scan) your image before final scan. This preview image lets you allocate your scan area. You can choose your scan area by the "Scan Area" drop down list box or placing your cursor on the Display window and dragging it diagonally on the Display window. Then, a red rectangle box will appear to indicate the selected area.

Note: If you choose "Automatic Cropping" on the "Paper Tab", then to select a scan area on the Preview tab is not allowed.

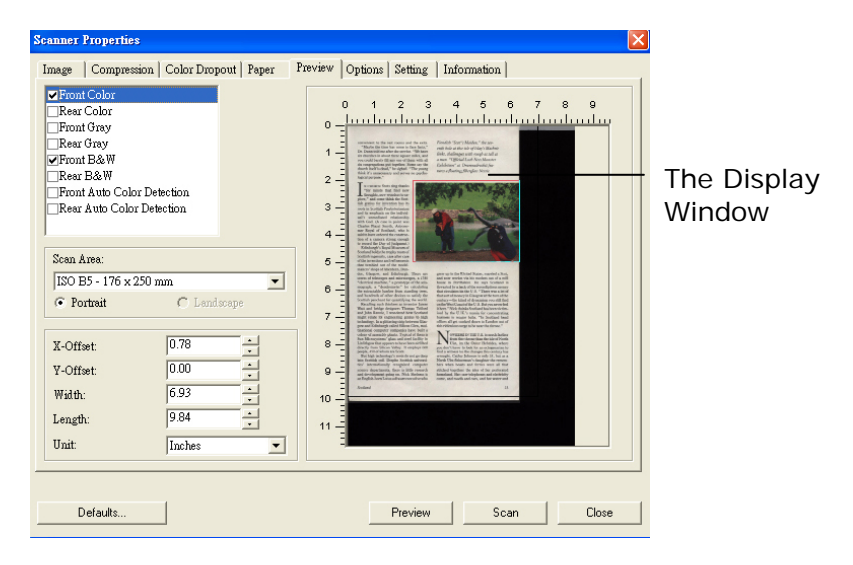

The Preview Tab

### 4.7 The Options Tab

The Options tab allows you to set following additional image processing settings.

| Scanner Properties                                                                    | × |
|---------------------------------------------------------------------------------------|---|
| Image   Compression   Color Dropout   Paper   Preview Options   Setting   Information | 1 |
| A C Book                                                                              |   |
| Rotation                                                                              |   |
| Rotation Degrees : None                                                               |   |
| Blank Page Removal       Blank Page Removal Threshold:                                |   |
| Edge Fill<br>C White<br>C Black<br>Millimeters                                        |   |
| Image Control Options                                                                 |   |
| I Mirror                                                                              |   |
| Background Setting     White Background     C Black Background                        |   |
| Defaults Scan Close                                                                   |   |

The Option tab dialog box

# Flip Side<br/>RotationSelect "fanfold" to rotate the image<br/>of the reverse side to 180 degrees.

This is applied to double-sided document which are viewed in portrait are sometime fed into the scanner in landscape or vice versa.

#### Choice: Book, Fanfold.

If "Book" is selected, the image of the reverse side will not be rotated.

The following illustration shows the documents which should be viewed in portrait are fed into the scanner in landscape

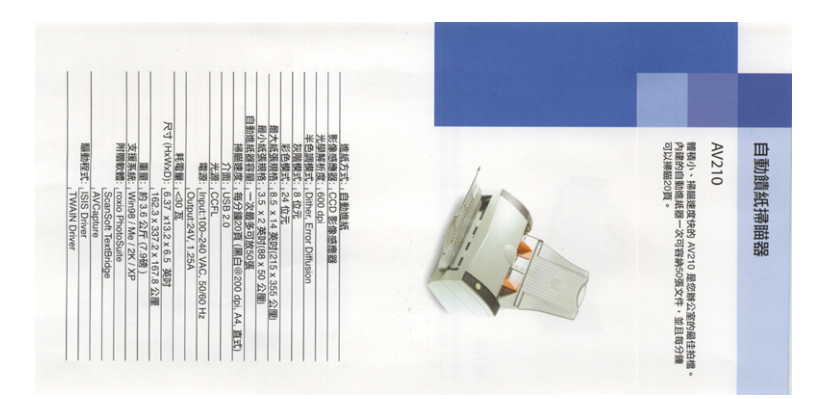

**Rotate Image** Choose the rotation angle from the drop down list if you wish to rotate your scanned image.

Choice: None, 90°CW(clockwise), 90°CCW(counter clockwise), 180°.

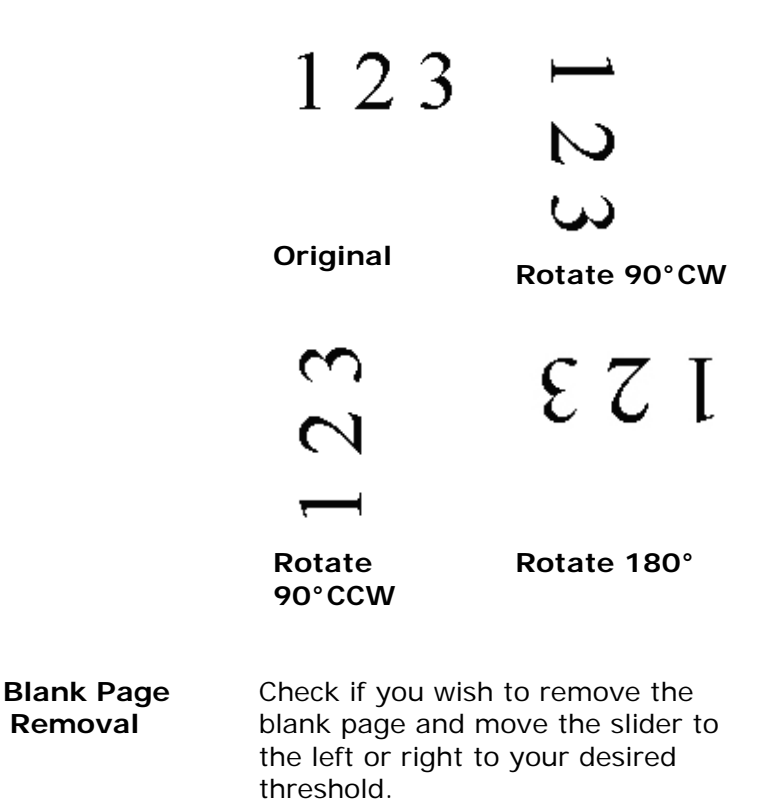

EdgeCheck White or Black if you wish to add white orFillblack edge on the border of your scannedimage. Enter the value from 0 to 5 mm. Defaultvalue is 0.

| aster                               |                                                                                                    |
|-------------------------------------|----------------------------------------------------------------------------------------------------|
| K was s<br>analys                   | .If relower sits from the Lancelever of the 1970s, when those had each tenter,<br>ing nint incological config. Universities with self-tune to net.                                           |
| AM P 4                              | ni vey Nelles,                                                                                                    |
| Den you                             | a had before core - Fore for the resset, Alter for the sparty, Landau for the risk.                                                                                                    |
| On ever<br>State Sea                | y menor of the city release L Areal stread stread advantation, core, a costs and waterable<br>Comparisons                                                                                    |
| Leing                               | a way of the                                                                                                    |
|                                     | Research force a strong school of Date over Searcity<br>and a loops prior to their dity                                                                                                    |
| la xenso<br>incritec                | iot. co.mell as bread there were strenge for shocks of dough, doesn't with flow or<br>00.0 kit 6 cleareds. In block with had retree scene from peaks.                                        |
| 2002                                | Not sever app, not many functionant lived in Skip and exerce w people scale function -<br>where "poperation have any distribute to do.                                                       |
| åst nov<br>Mercel                   | , in the guidanced actrit, some initiale-class forces is call (see configer) prior definition of the they all grow up quanting implications risk.                                            |
| no Isi<br>irciir                    | at later of owned are despited in demandes speaks to . Is believe deblact way to                                                                                                    |
| In cases<br>that are<br>case of a   | como tra mática aos caudos realiza bas, investi los totas fois Abbrons, dos paras e<br>Tatologicas tecnificaciones nos basecanis efectivadamente o specifició entrenas a que<br>en Asiana.   |
| entine .                            | very of life that second resiling and a sheary \$2 years ago is interpretering.                                                                                                    |
| the bas<br>the bas<br>manyoit       | second that paid for it - that profiles: I lines that people wanted to tray because<br>n two designed and well priced - one straight to to despete supraticities<br>for first On the         |
| Mirrow                              | and a set                                                                                                    |
| The adv<br>to work                  | I and methods, this would have specifies moving shopping and saving, often go take                                                                                                    |
| Naray of<br>Set IV 2<br>Mill Ole    | the small fixed strugs they do not have true to verticity most have cloud. As we in<br>our happy station taxing a start way but momine barght in the supermonent<br>and up in the microward. |
|                                     | 12 of the way look loss save, I star at a poster batcher with sola another time                                                                                                    |
| 10074-0                             | #3dh bhc oggs.                                                                                                    |
| nacija di<br>Nacija di<br>Nacija di | raam one oppe<br>wrwele the real coast at a thop just access the next 3 have rever over any citize<br>this the shop of over 1 laws seen taying my catalac                                    |

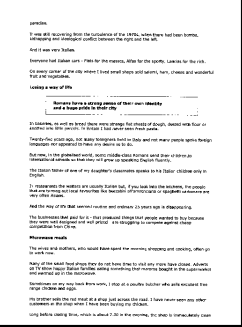

#### Original

Edge Fill: 5mm (Black)

ImageCheck the Mirror box if you wish to reverse the<br/>right and left side of your image.Option

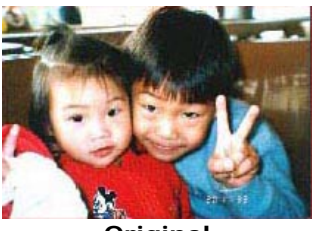

Original

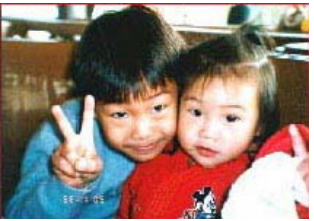

The Mirror Effect

Background Setting

This option allows you to set your scan background. Choice: White Background, Black Background.

\*This option varies based on type of scanner and is available for the front page in the ADF (auto document feeder) only. For the rear page, only the white background is available.

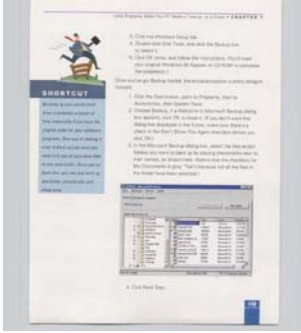

White Background

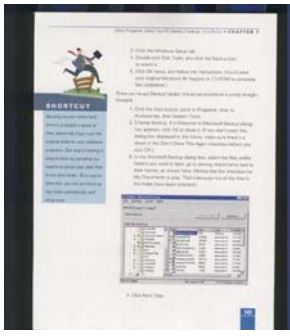

Black Background

# 4.8 The Setting Tab

The Setting tab allows you to set the following settings:

| Scanner Properties                            |                             |   |
|-----------------------------------------------|-----------------------------|---|
| Image Compression Color Dropout Paper Preview | Options Setting Information |   |
| Energy Saving Control                         |                             |   |
| Enable Energy Saver                           | 15 minutes                  |   |
| Batch Scan Setting                            |                             | _ |
| 💿 Batch Scan                                  | C Page Scan                 |   |
| ✓ Show Scanning Progress                      |                             |   |
| 🔽 Show Warning Message                        |                             |   |
| 🔽 Save Settings after Closing                 |                             |   |
|                                               |                             |   |
| Defaults                                      | Scan Close                  | • |

# The Setting tab dialog box

| Check the Enable Energy Saver box       |  |  |  |  |
|-----------------------------------------|--|--|--|--|
| and move the slider to the right to set |  |  |  |  |
| the amount of time to start the energy  |  |  |  |  |
| saver after your last action. The range |  |  |  |  |
| is from 1 to 240 minutes. The default   |  |  |  |  |
| is 15 minutes.                          |  |  |  |  |
|                                         |  |  |  |  |

| Batch Scan           | Batch Scan                                                                                                    |
|----------------------|----------------------------------------------------------------------------------------------------|
| Setting              | To increase the scanning speed, the<br>scanner first scans a few pages of your<br>document and then sends these scanning<br>data to the application. Therefore, during<br>scanning, the numbers of pages been<br>scanned on the scanner is somehow<br>different with the numbers of pages<br>displayed on your computer screen.<br>Choose this mode if you wish to complete<br>your scanning task at the fastest speed.                 |
|                      | •Page Scan<br>If you choose Page Scan, during scanning,<br>the scanner will first scan only one page of<br>your document and then send the scanned<br>data to the application and then scan the<br>next page and send the next data to the<br>application, and so on. Therefore, in this<br>mode, the scanning speed is slower yet this<br>helps to keep the same scanning progress<br>between the scanner and your computer<br>screen. |
| Barcode<br>Detection | Check this option to enable detecting and<br>recognizing barcode in your document.<br>After the detecting process, an<br>avbarcode.ini file will be generated and<br>stored in your system drive, for example,<br>Windows\avbarcode.ini.<br>Note: The availability of this feature varies<br>based on type of scanner.                                                                                                    |

| Show Scanning<br>Progress      | Check and the scanning progress bar will be shown during scanning.                                                                                                    |
|--------------------------------|----------------------------------------------------------------------------------------------------|
| Show Warning<br>Message        | Check to show the warning messages<br>such as "ADF pad count exceeds<br>50,000 scans (the number varies based<br>on type of scanner). Please replace the<br>ADF pad and reset the pad count."    |
| Save Settings<br>after Closing | Check to save your scanner properties<br>settings after leaving the dialog box.<br>Next time when you open the Scanner<br>Properties dialog box, the previously<br>saved settings will be shown. |

# 4.9 The Information Tab

The Information tab displays the following system and scanner information.

| Scanner                                                                                                    | r Properties                                                                                                    |               |                                                                                  |                                                                          |                |         |                                       |   | X                                     |
|----------------------------------------------------------------------------------------------------|----------------------------------------------------------------------------------------------------|---------------|----------------------------------------------------------------------------------|--------------------------------------------------------------------------|----------------|---------|---------------------------------------|---|---------------------------------------|
| Image                                                                                                    | Compression                                                                                                    | Color Dropout | Paper                                                                            | Preview                                                                  | Options        | Setting | Information                           |   |                                       |
| Info                                                                                                    |                                                                                                    | ~             |                                                                                  |                                                                          |                |         |                                       |   |                                       |
| Port T                                                                                                    | Гуре:                                                                                                    |               | USB                                                                              |                                                                          |                |         |                                       |   | ~                                     |
| ID / A                                                                                                    | lddress:                                                                                                    |               | USB                                                                              |                                                                          |                |         |                                       |   |                                       |
| Optics                                                                                                    | al Resolution:                                                                                                    |               | 600 (                                                                            | dpi                                                                      |                |         |                                       |   |                                       |
| Scenn<br>Serial<br>F/W V<br>Backg<br>Bom 1<br>ADF 1<br>ADF 1<br>ADF 1<br>ADF 1<br>Flatbe<br>Multifl<br>Jam C | er Model:<br>Number:<br>Fersion:<br>ground:<br>Date:<br>Scan:<br>Pad Count:<br>Roller Count:<br>Count:<br>de Count:<br>feed Count:<br>Sount: |               | AVX<br>6200<br>0.190<br>Whit<br>2006<br>142<br>138<br>137<br>463<br>3053<br>7382 | XX<br>CN1065M5T<br>0<br>He Backgrouu<br>W6/9<br>W7/4<br>494277<br>247176 | '1400052<br>nd |         | Reset Pad Count<br>Reset Roller Count |   | • • • • • • • • • • • • • • • • • • • |
|                                                                                                    | Report                                                                                                    |               |                                                                                  |                                                                          |                |         |                                       |   |                                       |
|                                                                                                    | Defaults                                                                                                    |               |                                                                                  |                                                                          |                |         |                                       | 0 | ose                                   |

### The Information tab dialog box

#### The "Report" button :

If you encounter any error message while using the scanner, click the Report button. A report.txt file (C:\AVxxx) will be generated. Please send this file to the nearest service center for trouble shooting.

# The "Reset Pad Count" button \_ :

After scanning approximately 50,000 pages (the number varies based on type of scanner) through the Auto Document Feeder (ADF), the ADF pad may be worn out and you may experience problems with document feeding. In this case, it is highly recommended to replace the ADF pad with a new one. (Please refer to the manual for proper replacing procedure.) For ordering the ADF pad, please consult your nearest dealer. After replacing the ADF pad, click the "**Reset Pad Count**" button to reset the pad count.

# The "Reset Roller Count" button \_ :

After scanning approximately 200,000 pages (the number varies based on type of scanner) through the ADF, the ADF roller may be worn out and you may experience problems with document feeding. In this case, it is highly recommended to replace the ADF roller with a new one. (Note the replacement of the ADF roller has to be performed only by authorized service center. Therefore, please return your scanner for roller replacement.) After replacing the ADF roller, click the "**Reset Roller Count**" button to reset the roller count.

#### Note :

The lifetime and the replacing procedure vary based on type of scanner. Please consult your nearest dealer for more details.
# 5. ISIS Interface Operation

The ISIS driver operation method is similar to the TWAIN's. Every function on the ISIS interface screen is briefly described as below:

| Mode:                                                           | Brightness           | OK           |
|-----------------------------------------------------------------|----------------------|--------------|
| Black and White                                                 | Manual C Automatic   | Default      |
| Halftone 4                                                      |                      | Cancel       |
| Dots per inch:                                                  | Darken Norm Lighten  | <u>A</u> rea |
| Page Size:                                                      | <u>C</u> ontrast     |              |
| A5 - 14.8 x 21.0 cm                                             | G Manual C Automatic |              |
| PIXDFLT Version 55.1.260.851<br>Avision PXN Driver V2.01.062402 | 128                  |              |

**Mode:** Select one of scan modes, including B&W, gray, color options.

Dither: 5 halftone levels available, can be disabled.

Dots per inch: Select your desired resolution.

Paper Size: Select your desired paper size.

Brightness: Adjust your scan image brightness or darkness.

**Contrast:** Adjust the range between the darkest and the lightest shades in the image.

Default: Click to reset all settings.

Area: Select your desired scan area or position.

## 6. Maintenance

## 6.1 Cleaning the ADF

The scanner is designed to be maintenance free. However, it still needs to be cleaned occasionally to ensure optimum image quality and performance.

From time to time the pad assembly and feeding rollers may become contaminated with ink, toner particles or paper dust. In this case the scanner may not feed documents smoothly or several documents may feed at once. If this occurs please follow the cleaning procedures to return your scanner to its original state.

The cleaning procedures

- 1. Moisten a cotton swab with isoprophyl alcohol (95%).
- 2. Carefully open the ADF to the left. Wipe the feeding rollers by moving the swab from side to side. Rotate the rollers forward with your finger and repeat the above cleaning procedures until the rollers are clean. Be careful not to snag or damage the pick springs.
- 3. Wipe the pad in the direction from top to bottom. Be careful not to hook the pick springs.
- 4. Close the ADF unit. Your scanner is now ready for use.

## 6.2 Cleaning the Glass

### The procedures:

- Soak a cotton swab with some isoprophy alcohol (95%).
- 2. Open the ADF unit and document cover as shown in Figure 6-2. Wipe the glass of flatbed area and ADF area by moving the swab from side to side.
- 3. Close the ADF unit and document cover. Your scanner is now ready for use.

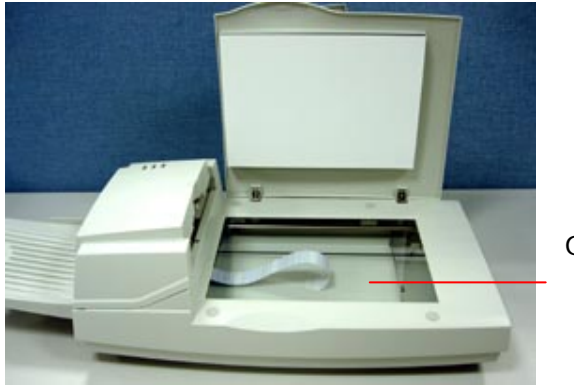

Glass

Figure 6-2 The Cleaning Area

## 6.3 Replacing the ADF snap-in pad module

After scanning approximately 20,000 pages through the ADF, the separation pad may be worn out and you may experience problems with document feeding. In this case, it is highly recommended to replace the pad module with a new one. For ordering the pad module, please consult your nearest dealer and follow the procedure below to replace it.

## **Disassembling Procedure**

- 1. Open the ADF cover.
- Remove the ADF snap-in pad module by pulling out the upper part of the pad clamp as shown in Figure 6-3.

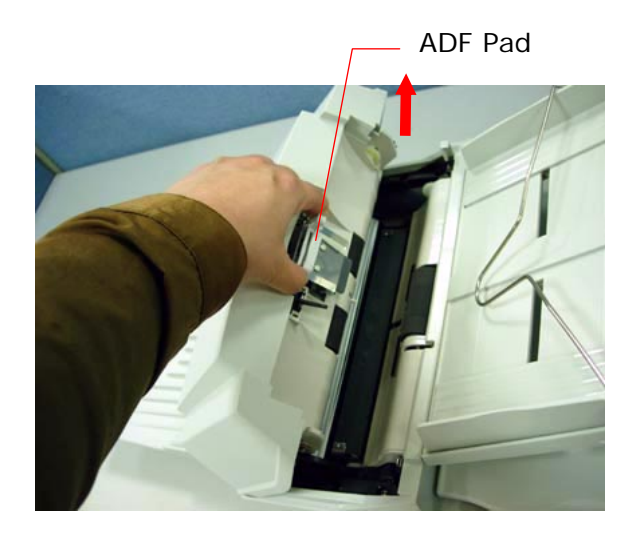

Figure 6-3 Remove the ADF Pad

## Assembling Procedure

- 1. Take out the ADF pad module from the box.
- 2. Hold the upper part of the pad clamp and place it gently to the pad holder as shown in Figure 6-4.

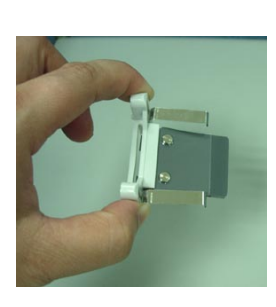

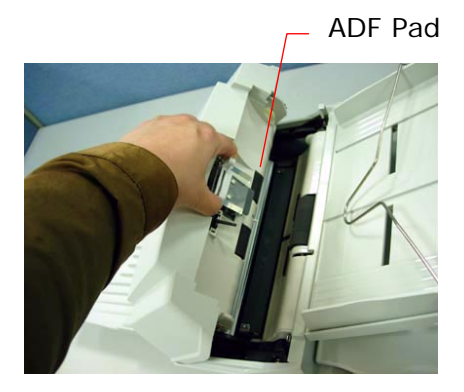

Figure 6-4 Install the ADF Pad

## 6.4 Replacing the ADF Paper Feed Roller

1. Open the ADF cover.

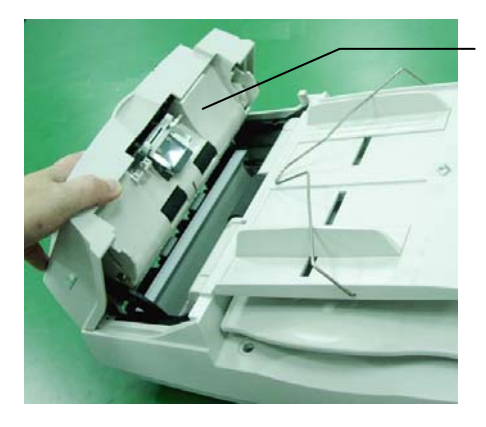

ADF cover

2. Lift the tabs.

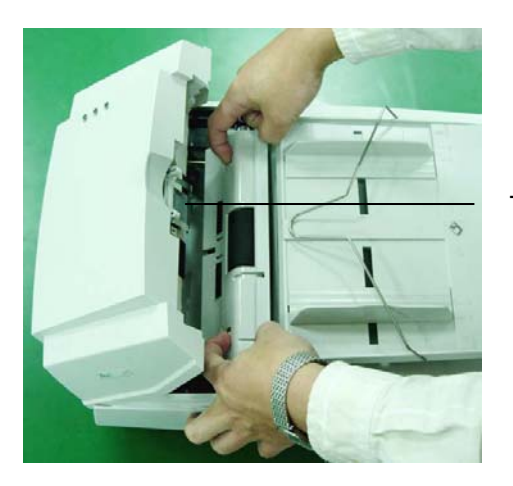

Tab

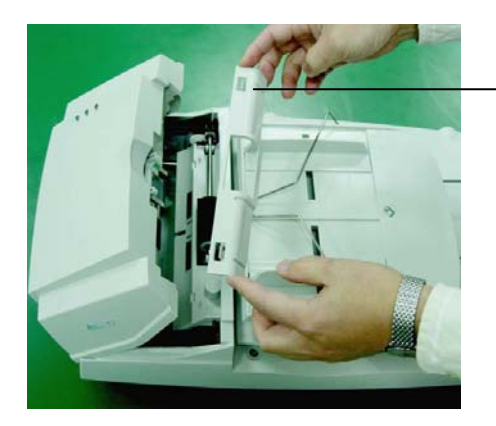

3. Remove the paper feed roller cover.

ADF roller cover

4. Remove the paper feed roller.

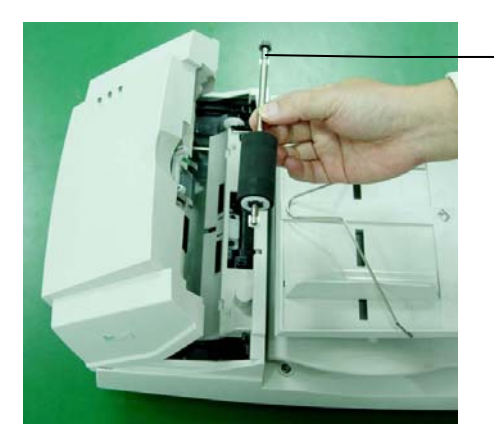

ADF paper feed roller

5. Insert the new paper feed roller by aligning the tabs into the slots and pressing the roller into place.

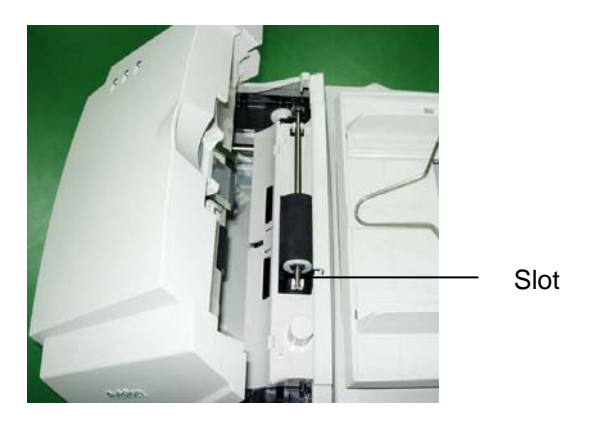

6. Reinsert the paper feed roller cover and snap it into place.

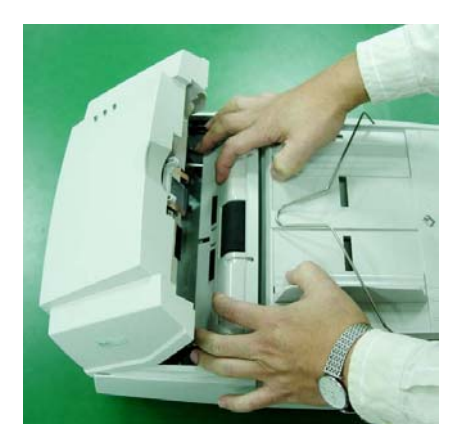

7. Close the ADF cover.

# 7. Trouble shooting

The scanner will automatically perform a simple self-test each time it is turned on. This will help spot major system errors in the scanner itself.

When the test is initiated, the READY LED is flashing. When the test is completed, if no error occurs, the READY LED is steadily on.

If you have problems with the operation of your scanner, please check the following troubleshooting hints.

## 7.1 Question and Answer

- **Question:** The LED indicates that the scanner is ready, but the scanner does not respond to the scan command from the host computer.
- Answer: a) Please check if the signal cable is firmly seated, and invoke the scan command again. If there is still no response, please reset the scanner by turning it off and then on again, and reboot your host computer as well.

b) Check if the driver is correctly installed.

**Question:** Paper becomes jammed during scanning.

- Answer: a) Open the ADF unit.
  - b) Pull out the jammed paper carefully.
  - c) Close the ADF unit.
- Question: More than one sheet of paper were fed into the scanner.
- Answer: a) Open ADF unit.
  - b) Remove the multi-fed sheets of paper.
  - c) Close the ADF unit.

d) Flatten the corners and edges; loosen the paper before reloading it in the paper guide.

e) Check the feeding roller condition and do the cleaning if necessary.

- Question: Paper becomes skewed in the scanner.
- **Answer:** a) Check the feeding roller condition; do the cleaning if necessary.

b) Use the paper guide when feeding the paper.

- **Question:** When I power on the scanner, it makes noises and will not stand ready.
- **Answer:** There are two possibilities:

a) You forgot to remove the shipping switch from the scanner. Please remove the shipping retainer first.

b) You did not place the scanner on a flat desktop surface. This may cause the scanner to function improperly.

- Question: When I power on the scanner, the lamp does not light.
- **Answer:** The possibilities are as follows:

a) The lamp is out of order. In that case, contact your authorized local dealer to change the lamp. The life time of the lamp is about 5000 hours.

b) Check whether the power LED on ADF cover steadily lights or not.

If it flashes, the power adapter malfunctions or the main board is short-circuited.

Contact your authorized local dealer to replace the power adapter or main board.

- Question: The scanned image always comes out to be too dark.
- Answer: a) Use your application to modify the Gamma setting to 2.2 and 1.8 for your printer and monitor respectively.
  - b) Use Brightness setting from the TWAIN user interface to get a brighter image.
- **Question:** The scanner works well otherwise, but for the line art, the lines scanned seem much thicker than those of the original.
- **Answer:** Use the Brightness or Threshold setting to adjust the line art image.

## 7.2 Paper Jam in the ADF

In the event of paper jam, please follow the procedures below.

- i). Open the ADF cover as shown in Figure 7-1.
- ii). Pull the paper out of the ADF unit carefully.

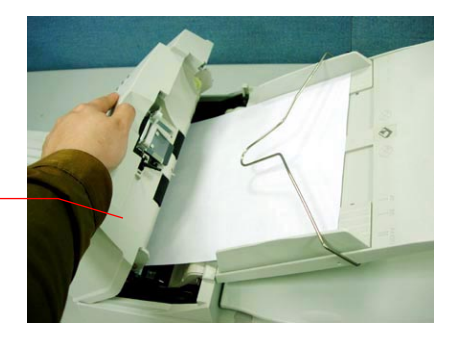

ADF Unit

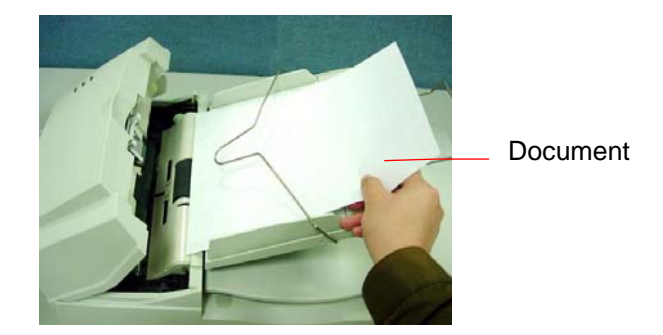

Figure 7-1 ADF Paper Jam - Removing the Paper

# 8. Technical Service

Technical support for Avision scanner is provided at Avision Technical Assistance Center (ATAC). Before contact with ATAC, please prepare the following information.

- Scanner serial & revision number (located on the bottom of the scanner)
- Hardware configuration (e.g., your host CPU type, RAM size, free disk space, display card, interface card, etc.)
- The name and version of your software application
- The version of your scanner driver.

Please call us at:

#### US and Canada Area: Avision Labs., Inc.

| Address:    | 6815 Mowry Ave. Newark CA 94560, USA |
|-------------|--------------------------------------|
| Telephone:  | +1 (510) 739-2369                    |
| Fax number: | +1 (510) 739-6060                    |
| Web Site:   | http://www.avision.com               |
| E-mail:     | support@avision-labs.com             |

#### Other Area: Avision Inc.

| Address:    | No.20, Creation Road I, Hsinchu Science |
|-------------|-----------------------------------------|
|             | Park, Taiwan, R.O.C.                    |
| Telephone:  | +886 (3) 578-2388                       |
| Fax number: | +886 (3) 577-7017                       |
| Web Site:   | http://www.avision.com                  |
| Email:      | service@avision.com.tw                  |

# 9. Specifications

| Model Number  | DF-0902H                      |
|---------------|-------------------------------|
| Scanning Mode | B&W                           |
|               | Gray                          |
|               | Color                         |
| Optical       | 600 x 600 dpi                 |
| Resolution    |                               |
| Light Source  | Cold Cathode fluorescent lamp |
| ADF Capacity  | 50 sheets                     |
| Scan Area     | Flatbed: up to European A4    |
|               | (8.5" x 11.69")               |
|               | ADF: 3.7" x 5.5"(Min)         |
|               | ADF: 8.5" x 14"(Max)          |
| Interface     | USB 2.0                       |
| Power         | 24Vdc, 2.0A                   |
| Requirement   |                               |
| Power         | < 48 watts (operation)        |
| Consumption   | < 7 watts (power saving)      |
| Operation     | 10°C to 35°C                  |
| Temperature   |                               |
| Dimension     | 567 x 350 x 199 mm            |
| Weight        | 7.2 kg (15.87 lbs)            |
|               |                               |

# Index

## A

Additional Length Detection, 4-29 ADF cover, 7-5 ADF Scanning, 3-2

## В

B&W, 4-6 Background Level, 4-22 Background Setting, 4-42 balance wire, 3-2 Barcode, 4-44 Binarization Dynamic Threshold, Fixed Processing, 4-8 Blank Page Removal, 4-40 Brightness, 4-10

## С

Cleaning the Glass, 6-3 Color, 4-6 Color Dropout Remove Red, Remove Green, Remove Blue, 4-21 Color Match, 4-14 Contrast, 4-10 Cropping Automatic, Fix to Transport, EOP Detection, 4-25

## D

default settings, 4-3 **Deskew**, **4-28** document cover, 2-5 Document Loading, 3-1

## Ε

Edge Fill, 4-41 Energy Saving, 4-43

## F

Filter Threshold, 4-22 Flip Side Rotation, 4-39

## G

G4, 4-19 Gray, 4-6

## Ι

Invert, 4-12

#### J

JPEG, 4-19

### Μ

Mirror, 4-41 Multi-Feed Detection, 4-29

## 0

output paper tray, 2-6 output paper tray extension, 2-6 **OverScan, 4-29** 

## Ρ

paper jam, 3-2, 7-5 protrusions, 2-6 Reset Pad Count, 4-47 Reset Roller Count, 4-47 Resolution, 4-11 Rotate Image, 4-40

## S

Scan Area, 4-28

## U

Ultrasonic Detection, 4-31

## R

reference mark, 3-1 refit the shipping bracket, 2-4